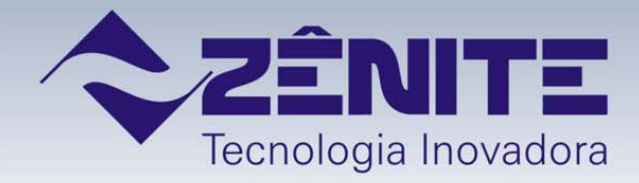

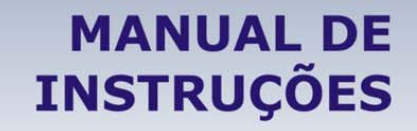

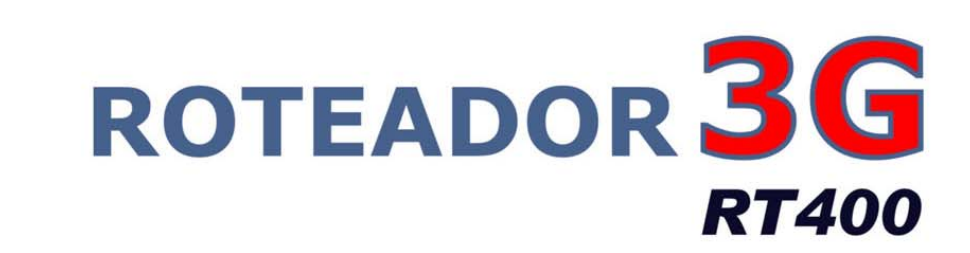

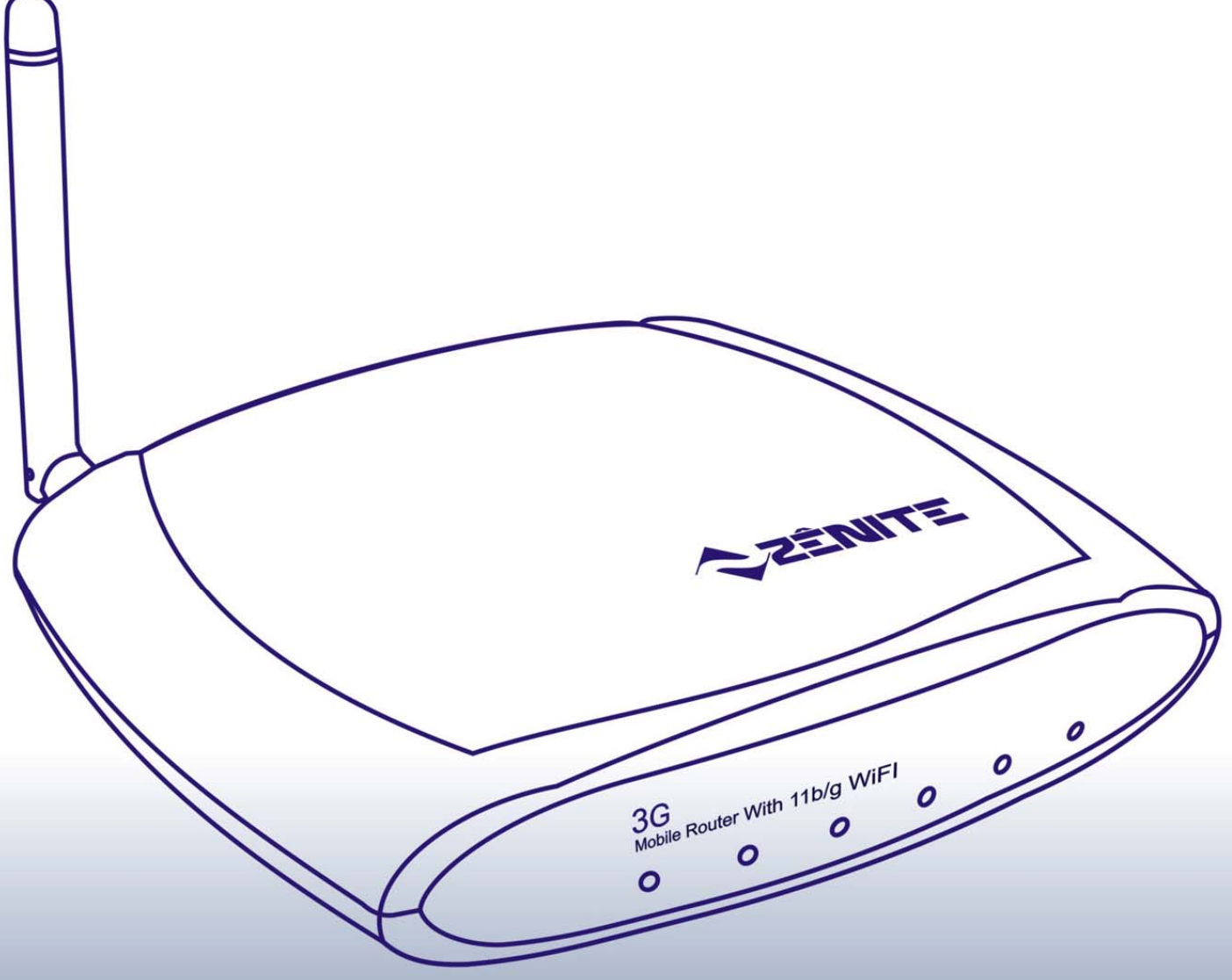

# **SUMÁRIO**

| 1. Introdução                                      | 5  |
|----------------------------------------------------|----|
| 1.1 Geral                                          | 5  |
| 1.2 Diagrama de Funcionamento                      | 5  |
| 2. Conhecendo o PlugData RT400                     | 6  |
| 2.1 Aparência do produto                           | 6  |
| 2.2 Painel                                         | 6  |
| 2.2.1 Painel Frontal                               | 6  |
| 2.2.2 Painel Traseiro                              | 7  |
| 3. Instalando o PlugData RT400                     | 7  |
| 3.1 Requisitos do ambiente                         | 7  |
| 3.2 Cabeamento                                     | 8  |
| 4. Configuração do PlugData RT400                  | 8  |
| 4.1 Definições de ligação                          | 8  |
| 4.1.1 Conexão com o PlugData RT400                 | 8  |
| 4.1.1.1 Conexão por cabo Ethernet                  | 8  |
| 4.1.1.2 Conexão Wi-Fi                              | 9  |
| 4.2 Configuração de rede                           | 9  |
| 4.3 Sistema de login                               | 9  |
| 4.4 Página inicial do PlugData RT400               | 10 |
| 4.4.1 Configuração WLAN                            | 11 |
| 4.4.2 Configuração de Internet                     | 11 |
| 4.4.3 Configurações avançadas                      | 12 |
| 4.5 Rede local                                     | 12 |
| 4.5.1 Configuração da LAN                          | 12 |
| 4.5.2 Configuração de WiFi                         | 12 |
| 4.5.3 Configuração do servidor DHCP                | 15 |
| 4.5.4 Static DHCP                                  | 15 |
| 4.6 Internet                                       | 16 |
| 4.6.1 Configuração WAN                             | 16 |
| 4.6.2 Modem USB                                    | 18 |
| 4.6.3 Configuração do tipo de conexão com Internet | 19 |
| 4.6.4 Configuração do backup de link do RT400      | 20 |
| 4.7 Aplicações                                     | 22 |
| 4.7.1 Configuração DDNS                            | 22 |
| 4.7.2 Filtro                                       | 23 |
| 4.7.2.1 Configuração de Firewall                   | 23 |
| 4.7.3 Reencaminhar                                 | 25 |
| 4.7.3.1 Configuração NAT & DMZ                     | 25 |
| 4.7.3.2 Configuração de rotas estáticas            | 27 |
|                                                    |    |

| 4.7.4 Configurações do Sistema         | 28 |
|----------------------------------------|----|
| 4.7.4.1 Informações de Log             | 28 |
| 4.7.4.2 Função Log                     | 28 |
| 4.7.4.3 Backup e restauração de função | 29 |
| 4.7.4.4 Sistema de relógio             | 30 |
| 4.7.4.5 Gestão de contas               | 30 |
| 4.7.4.6 Atualização de software        | 31 |
| 4.7.4.7 Reinicialização do Sistema     | 31 |
| 4.8 Indicador de estado                | 32 |
| 5. Perguntas freqüentes (FAQ)          | 33 |
| 5.1 Falha 4/1 análise                  | 33 |
| Garantia                               | 36 |
| Informações Técnicas                   | 36 |
| Contato                                | 36 |

A Zênite adota uma política de desenvolvimento contínuo, por isso reserva-se o direito de fazer alterações e melhorias neste documento como também no produto nele descrito.

# Caro Usuário,

Queremos parabenizá-lo por escolher o roteador *PlugData RT400* e dar-lhe as boas vindas a um conjunto de facilidades que serão conseguidas com o uso deste equipamento.

Para manter o perfeito funcionamento do equipamento que você acaba de adquirir, é necessário tomar alguns cuidados. Portanto, leia atentamente este manual não negligenciando nenhuma informação e observando as advertências a seguir:

## Para sua segurança

| (III | ٦ |
|------|---|
| U    |   |
|      |   |

- Verifique se a tensão de entrada está dentro da faixa aceitável pelo PlugData RT400
- Não abra e nem toque nos componentes internos do *PlugData RT400* quando estiver ligado.
- Não coloque outro aparelho ou objetos diretamente sobre o PlugData RT400.
- Use apenas os acessórios recomendados e/ou fornecidos pelo fabricante.

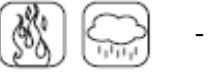

- Obedeça a temperatura recomendada para o seu perfeito funcionamento.
- Mantenha-o distante de líquidos ou vapores corrosivos
- Consertos ou realocações não devem ser feitos pelo usuário.

## Conteúdo da embalagem

Para proteção durante o transporte, o *PlugData RT400* foi cuidadosamente embalado. Mantenha os materiais de embalagem para o caso de precisar transportá-lo novamente. A embalagem do *PlugData RT400* inclui:

- 01 PlugData RT400
- 01 Antena Wi-Fi 2.4GHz
- 01 Fonte de alimentação de 12Vdc
- 01 Cabo de rede
- 01 Guia rápido de instalação
- 01 Certificado de garantia

# 1. Introdução

## 1.1 Geral

Combinado com a (3G) terceira geração da tecnologia de comunicações móveis e a tecnologia WLAN, o *PlugData RT400* é caracterizado por transmissão com excelente confiabilidade e uma vasta gama de aplicabilidade. É a escolha ideal para diversos setores como um sistema de comunicação de dados especial em locais remotos não servidos por redes cabeadas ou ainda como um equipamento de redundância para a rede cabeada da empresa.

## 1.2 Diagrama de Funcionamento

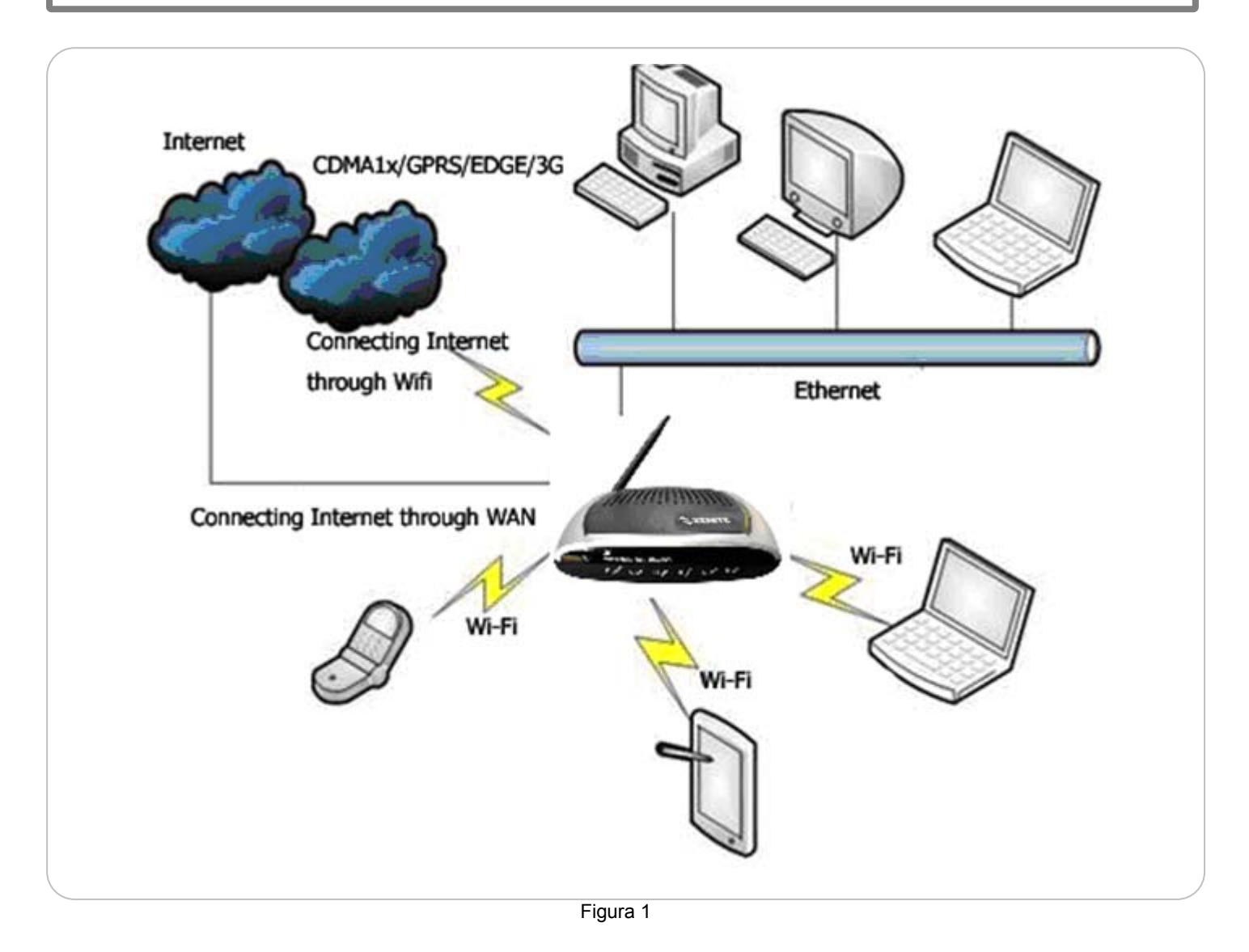

# 2. Conhecendo o PlugData RT400

## 2.1 Aparência do produto

A aparência, dimensão e posição de instalação do **PlugData RT400** são mostradas abaixo. Em consideração às várias possibilidades de aplicação, a instalação de acessórios é fornecida em ambos os lados.

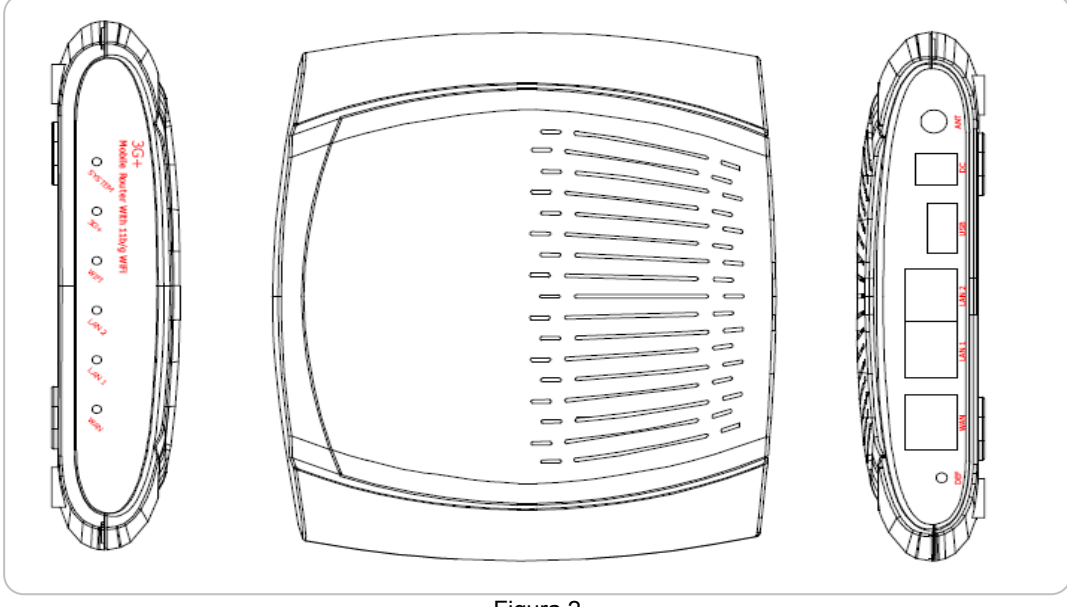

Figura 2

## 2.2 Painel

O PlugData RT400 possui no painel frontal de seu gabinete um espaço reservado para a indicação de status de funcionamento do equipamento, onde há 6 leds indicadores, conforme mostrado no diagrama abaixo:

## 2.2.1 Painel Fontal

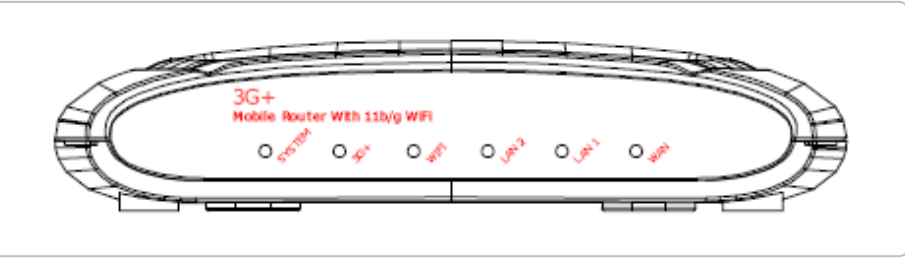

Figura 3

Os indicadores do painel frontal são descritos na tabela abaixo:

| Indicador | Descrição do Status                                                                                                    |
|-----------|----------------------------------------------------------------------------------------------------|
| SYSTEM:   | Indicador do sistema. Fica aceso quando a alimentação está normal;                                                                                     |
| 3G+:      | Indicador do Modem 3G. Pisca lentamente sob as condições normais de trabalho;                                                                          |
| WIFI:     | Indicador do estado de trabalho da WIFI. Pisca lentamente sob as condições normais de trabalho;                                                        |
| LAN1 e 2: | Porta LAN 1 e porta LAN 2 indicam o status sob a conexão de rede local, caso contrário, fica desligado. Pisca quando a porta recebe ou envia os dados; |
| WAN:      | Indicador do estado de trabalho da porta WAN sob a conexão de rede normal, caso contrário, fica                                                        |
|           | desligado. Pisca quando a porta recebe ou envía os dados.                                                                                              |

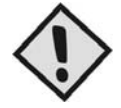

### NOTA:

Após ligar o roteador, as portas LAN1 e LAN2 mudam o estado dos leds passando a piscar continuamente.

## 2.2.2 Painel Traseiro

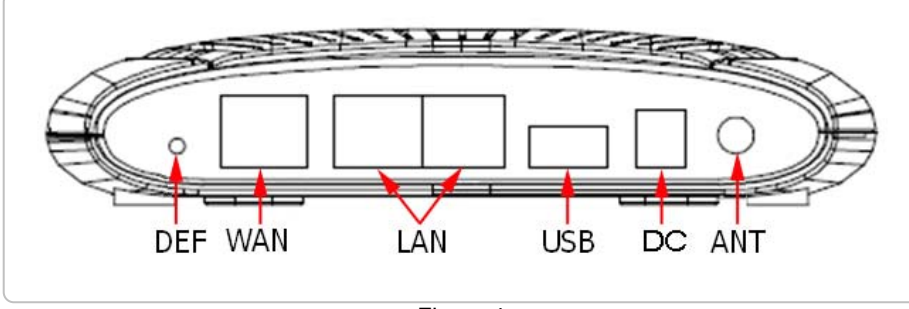

Figura 4

As interfaces do painel traseiro são descritas na tabela abaixo:

| Indicador  | Descrição do Status                                                                              |
|------------|--------------------------------------------------------------------------------------------------|
| ANT:       | Conector para Antena (SMA fêmea), correspondência com o padrão WI-FI de antenas                  |
| DC:        | Conector para fonte de alimentação;                                                              |
| DEF:       | Botão de Reset. Pressione o botão de reset identificado por DEF durante cerca de 5 segundos para |
|            | fazer o reset no sistema. Neste caso, o roteador será configurado com os parâmetros de fábrica;  |
| LAN e WAN: | 10/100-BaseT Interface Ethernet auto-adaptativo, duas portas LAN, uma porta WAN;                 |
| USB:       | USB 2.0 de alta velocidade para comunicação com Modem 3G, compatível com USB1.1.                 |

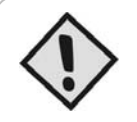

#### NOTA:

No momento da instalação, verifique se a tensão de alimentação está em conformidade com os requisitos do roteador no rótulo do produto e na fonte de alimentação.

# 3. Instalando o PlugData RT400

## 3.1 Requisitos do ambiente

O sistema pode ser utilizado nas seguintes condições:

| Tensão                       | 12VDC                       |
|------------------------------|-----------------------------|
| Consumo de energia           | 5W                          |
| Máx. trabalho atual          | 350mA/12VDC                 |
| Standy-by                    | 147mA/12VDC                 |
| Temperatura de trabalho      | 0 a 50°C                    |
| Temperatura de armazenamento | -20 a 65°C                  |
| A umidade relativa           | 10% a 50% (sem condensação) |

O **PlugData RT400** pode ser instalado numa mesa ou fixo na parede, sem a necessidade de fios especiais. Para garantir um longo prazo de funcionamento, não exponha o roteador à poeira, alimente-o de acordo com as especificações técnicas e mantenha uma boa ventilação e temperatura do ambiente.

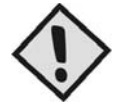

#### NOTA:

Este sistema não pode ser usado sob severas condições, tais como ambientes com ácido, forte campo magnético, etc. Nesse ambientes, o normal funcionamento deste sistema não pode ser assegurado. **Qualquer dano físico não será incluído na garantia da qualidade**.

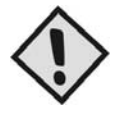

### NOTA:

O **PlugData RT400** é um produto informação Classe A, que pode causar interferência em rádios que possam existir quando está sendo usado. Neste caso, os usuários são obrigados a tomar algumas medidas adequadas.

### 3.2 Cabeamento

RJ-45 – Interface Ethernet. Switch Ethernet norma 802.3 10/100 BaseT com portas auto-adaptáveis.

DC – Alimentação por fonte externa de 12VDC/1A.

ANT - Conector SMA Macho no painel traseiro.

O conector da antena segue o padrão SMA RF (fêmea) com impedância de 50Ω. Para algumas aplicações industriais, as medidas de proteção contra raios devem ser tomadas. Pode-se instalar o dispositivo de proteção contra raios entre este conector e a antena.

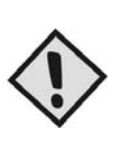

#### NOTA:

1. Manter o produto afastado de qualquer dispositivo de aquecimento.

- 2. Não coloque o PlugData RT400 em locais com pó ou muita umidade.
- 3. Mantenha-o afastado de algumas possíveis fontes de interferência tais como: metais, parede, forno microondas, etc.
- 4. Para garantir que o sinal da rede Wi-Fi seja bem captado, por favor, preste atenção para a posição e o ângulo da antena. Não coloque o equipamento dentro de caixas de metal blindadas.

# 4. Configuração do PlugData RT400

O PlugData RT400 pode ser configurado através de um navegador web.

### 4.1 Definições de ligação

Para ligar o RT400, conecte a antena Wi-Fi ao conector com descrição de ANT, ligue a fonte de alimentação em uma tomada e em seguida plugue a fonte de alimentação do produto ao conector com a descrição DC.

## 4.1.1 Conexão com o PlugData RT400

Depois de ligado, o *PlugData RT400*, poderá ser acessado de duas formas, conforme descrito a seguir:

### 4.1.1.1 Conexão por cabo Ethernet

Usando o cabo Ethernet com conector RJ-45, pode-se ligar diretamente o computador a qualquer uma das duas portas LAN do *PlugData RT400* como mostra a figura abaixo:

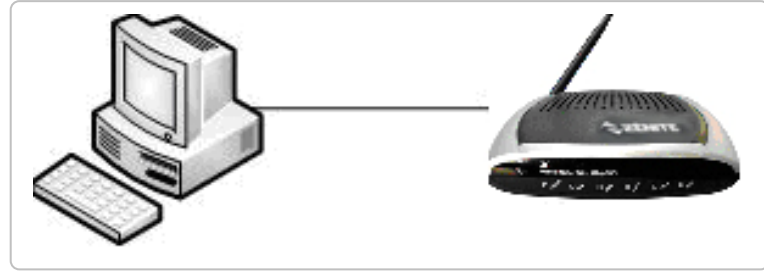

Figura 5 – Conexão direta

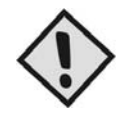

#### NOTA:

O *PlugData RT400* é auto-adaptável, reconhece em suas portas WAN ou LAN dispositivos conectados com cabo direto ou cross-over.

## 4.1.1.2 Conexão Wi-Fi

Através da interface wireless pode-se acessar o PlugData RT400 a partir de qualquer dispositivo conectado à rede WI-FI.

## 4.2 Configuração de rede

Localizar o roteador *PlugData RT400* na conexão de rede sem fio (como mostra figura 6)

No computador clique em Iniciar > Configurações > Painel de Controle > Conexões de rede > Com o botão direito do mouse clique sobre o ícone "Conexão de rede sem fio" > Exibir Redes sem fio disponíveis > Atualizar lista de redes > escolha a rede "PlugData RT400" e clique em conectar.

| Tarefas de rede                           | Escolh                    | a uma rede sem fio                                                            |                     |
|-------------------------------------------|---------------------------|-------------------------------------------------------------------------------|---------------------|
| 🚭 Atualizar lista de redes                | Clique en u<br>pera obter | m item da lista a seguir para se conectar a uma rede sem<br>mais informações. | fio no intervalo ou |
| Configurar rede sem fio doméstica ou para | ((g))                     | PlugData RT400                                                                | Conectado 👷         |
| pequena empresa                           |                           | 🔓 Rede sem ño com segurança habilitada (WPNZ)                                 | att                 |
| Tarefas relacionadas                      |                           |                                                                               |                     |
| Mais informações sobre<br>redes sem filo  |                           |                                                                               |                     |
| Alterar orden das redes preferenciais     |                           |                                                                               |                     |
| Alterar configurações<br>avançadas        |                           |                                                                               |                     |
|                                           |                           |                                                                               |                     |
|                                           |                           |                                                                               |                     |
|                                           |                           |                                                                               |                     |
|                                           |                           |                                                                               |                     |

Figura 6 - Localizando o RT400

Verifique se a conexão com o a internet foi estabelecida através de um navegador web.

## 4.3 Sistema de login

Conecte um cabo de rede a uma das portas LAN do RT400 e ligue-o a um computador; Abra um navegador web e digite o seguinte endereço: "http://192.168.8.1"

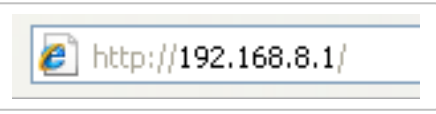

Figura 7

Será solicitado um login e uma senha. Informe "admin" em ambos;

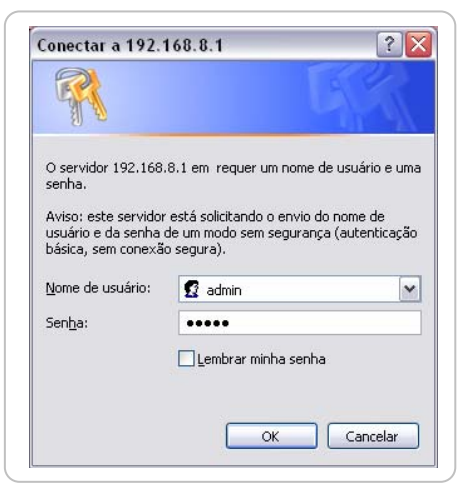

Figura 8: Janela de Autenticação

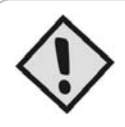

### **OBSERVAÇÃO:**

A interface de configuração do *PlugData RT400* tem em seu layout "Abas" e "Sub-Abas" como mostra figura abaixo.

| Home      | Internet    | Red | e Local | Aplicações | Filtro    | VPN     | Encaminhar   | Configurações do Sistema | Status |  |
|-----------|-------------|-----|---------|------------|-----------|---------|--------------|--------------------------|--------|--|
| Informaçã | ões Básicas | LAN | WAN     | Modem USB  | Tabela de | e Rotas | CHPC Cliente |                          |        |  |
|           |             |     |         |            |           |         | -            |                          |        |  |

#### Figura 9

## 4.4 Página inicial do PlugData RT400

O PlugData RT400 proporciona ao usuário uma interface de configuração amigável, de fácil interação.

|                                                                                                    | PlugData RT400                                                    |  |
|----------------------------------------------------------------------------------------------------|-------------------------------------------------------------------|--|
| Leiame                                                                                                    |                                                                   |  |
| Bem vindo ao PlugData RT400<br>Configuração WLAN: escolha um ti;                                                                                            | po de configuração e o tipo de segurança para interface wireless. |  |
| Configurações de Internet: Escolha<br>Configurações Avançadas : Para usu<br>Selecione o modo desejado                                                       | iários avançados.                                                 |  |
| Configurações de Internet: Escolha<br>Configurações Avançadas : Para usu<br>Selecione o modo desejado<br>Configurações de WLAN                              | Configurações de WLAN                                             |  |
| Configurações de Internet: Escolha<br>Configurações Avançadas : Para usu<br>Selecione o modo desejado<br>Configurações de WLAN<br>Configurações de Internet | Configurações de WLAN<br>Configurações de Internet                |  |

Figura 10: Interface de Configuração do RT400

## 4.4.1 Configuração WLAN

| i la contra di surre                 | PlugData R I 400          |  |
|--------------------------------------|---------------------------|--|
| ijuda - Lonfigurações Wihi           |                           |  |
| /ocê pode ativar ou desativar a rede | ł WiFi.                   |  |
| onfigurações básicas                 |                           |  |
| Modo do Wireless                     | AP -                      |  |
| Modo da rede Wireless                | Mived I                   |  |
| Nome da Rede Wireless (SSID)         | PlugData RT400            |  |
| Canal Wireless                       | AUTO -                    |  |
| Status Wireless Broadcast            | 💿 Habilitar 🗢 Desabilitar |  |
|                                      |                           |  |
|                                      | Voltar Continuar          |  |

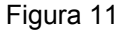

Nesta tela você poderá configurar a interface wireless RT400.

Modo do Wireless - AP (O PlugData RT400 trabalha como um Acess Point).

Modo da rede Wireless - Você pode escolher entre: B-only, G-only ou Mixed (ambos).

Nome da rede Wireless (SSID) – Você poderá definir o nome de identificação da interface wireless do RT400.

Canal Wireless – Freqüência da banda Wireless.

Status Wireless Broadcast - Habilita ou desabilita a interface Wi-Fi.

## 4.4.2 Configuração de Internet

Escolha um dos modos, WAN ou modem USB e, em seguida, preencha os parâmetros.

|                               | PlugData RT400                                      |
|-------------------------------|-----------------------------------------------------|
| scolha o modo de Internet —   |                                                     |
| ocê precisa escolher o modo c | le navegação de internet;                           |
| AN: Você pode alternar entre  | ), PPPoE, DHCP ou desativar;                        |
| odem 3G: Realize as contigura | ções de conexão de acordo com a operadora desejada. |
|                               |                                                     |
|                               | <u> </u>                                            |
|                               | · · ·                                               |
| ielecione o modo de rede —    |                                                     |
| Selecione o modo de rede      | • WAN O Modem 3G                                    |
| Selecione o modo de rede      | ● WAN O Modern 3G                                   |
| Selecione o modo de rede      | • WAN O Modern 3G                                   |

Figura 12

## 4.4.3 Configurações avançadas

Para usuários avançados.

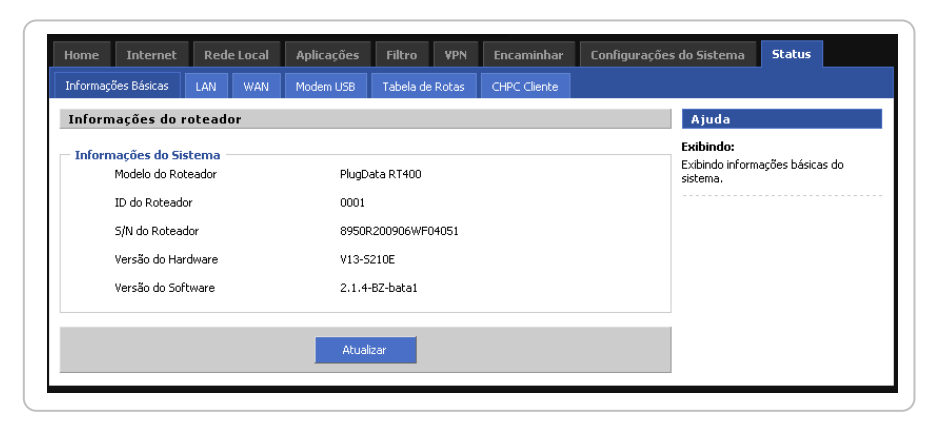

Figura 13

### 4.5 Rede local

## 4.5.1 Configuração da LAN

Na guia principal "Rede Local", clique na sub-guia "LAN" para definir a porta LAN e realizar a configuração da interface:

| AN.   | WiFi Básico                                                    | WiFi Segurança      | Servidor DHCP                | DHCP estático |    | <br>                                                                     |                                                                               |
|-------|----------------------------------------------------------------|---------------------|------------------------------|---------------|----|--------------------------------------------------------------------------|-------------------------------------------------------------------------------|
| Confi | gurações de                                                    | e Rede              |                              |               |    | Ajuda                                                                    |                                                                               |
| IP do | Nome do host<br>Nome do host<br>Endereço IP la<br>Máscara de S | :<br>ocal<br>ubrede | PlugDa<br>192.168<br>255.255 |               |    | Nota:<br>Defina um nom<br>roteador será<br>Endereço IP<br>Este é o ender | e padrão no qual o<br>conhecido na rede,<br><b>local:</b><br>eço do roteador, |
|       |                                                                | Salvar              | Cancelar                     | Atualiz       | ar | Máscara de 9<br>Esta é a másca<br>roteador.                              | <b>5ubrede:</b><br>ra de subrede do                                           |

Figura 14: Interface de rede configurando Interface

Nesta interface, você pode definir o nome do host, endereço IP local e da sua máscara de sub-rede: [Nome do host]: define o nome do host do roteador. [Endereço IP local]: define o endereço IP local. [Máscara de Sub-rede]: define a máscara de sub-rede do endereço IP local. [Salvar]: guarda as definições. [Cancelar]: cancela a configuração não salvas. [Atualizar]: atualiza a informação sobre a página.

### 4.5.2 Configuração de WiFi

Na guia principal "Rede Local", clique em "WiFi Básico" para definir a função básica da Wi-Fi e "WiFi Segurança" para definir a função de segurança do WiFi.

Ao clicar na sub-guia "WiFi Básico" será mostrada a seguinte interface de configuração:

| Links   | With Basico                                                                                                    | wini seguranya                                             | Servidor DHCP                                  | DHCP Estatic     |      |                                 |                                                                                                    |
|---------|----------------------------------------------------------------------------------------------------|------------------------------------------------------------|------------------------------------------------|------------------|------|---------------------------------|----------------------------------------------------------------------------------------------------|
| Wirel   | ess                                                                                                    |                                                            |                                                |                  |      | A                               | juda                                                                                                    |
| – Confi | gurações bási<br>Status WiFi<br>Modo do Wirel<br>Modo da rede<br>Nome da Rede<br>Canal Wireless<br>Status Wireles | icas<br>Wireless<br>e Wireless (SSID)<br>s<br>ss Broadcast | С на<br>АР У<br>Мixed<br>Риздол<br>АUTO<br>С н | bilitar O Desabi | itar | Not<br>Est<br>moc<br>atu<br>con | a:<br>é ο modo AP, também chamado d<br>lo nfra-estrutura. Seu roteador<br>a como ponto central, que pode se<br>actar a clientes sem filo. |
|         |                                                                                                    |                                                            |                                                |                  | 18   |                                 |                                                                                                    |

Figura 15

[Status WiFi]: permite habilitar a função de rede sem fio: Habilitar / Desabilitar.

[Modo do Wireless]: selecione o modo de rede sem fio: AP por omissão.

[Modo de rede Wireless]: define o protocolo de rede sem fio da norma: "B-only" é padrão 802.11b; "G-only" é padrão 802.11g, e "mista" é automaticamente compatível com estes dois padrões.

[Nome da rede Wireless (SSID)]: define o nome de rede partilhada por todos os pontos de acesso à rede sem fio. SSID deve ser exclusivo na rede wireless.

[Canal Wireless]: escolha o canal sem fio. Quando você seleciona um bom canal sem fio a partir da lista, o roteador será transmitido no canal selecionado.

[Status Wireless Broadcast]: permite habilitar a função de transmissão de rede sem fio: Habilitar / Desabilitar.

[Salvar]: guarda as definições.

[Cancelar]: cancela a configuração não salva.

[Atualizar]: atualiza a informação sobre a página.

Na guia principal "Rede Local", clique na sub-guia "WiFi Segurança" para definir a função de segurança do Wi-Fi e vá para a seguinte interface de configuração:

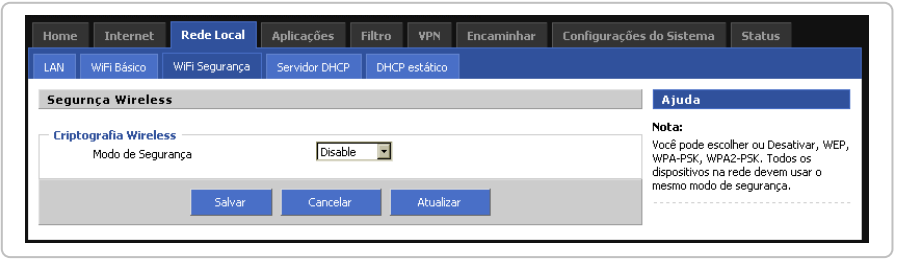

Figura 16

[Modo de Segurança]: define o modo de segurança. Selecione um modo da lista: Desativar, WEP, WPA-PSK e WPA2-PSK.

1. Se WEP for selecionado, você irá para a seguinte interface de configuração:

| LAN      | WIFI Basico                                                           | WIFI Segurança     | Servidor DHCP           | DHCH  | ' estatico |     |                                                                            |                                                                                  |
|----------|-----------------------------------------------------------------------|--------------------|-------------------------|-------|------------|-----|----------------------------------------------------------------------------|----------------------------------------------------------------------------------|
| - Cripto | <b>ografia Wirele</b><br>Modo de Segu<br>Criptografia<br>Chave de Ace | irança<br>Isso WEP | WEP<br>5 bits<br>plugda | ASCII |            |     | Nota:<br>Você pode esci<br>WPA-PSK, WP/<br>dispositivos na<br>mesmo modo d | olher ou Desativar, WEA<br>42-PSK. Todos os<br>rede devem usar o<br>e segurança. |
|          |                                                                       | Salvar             | Cancelar                |       | Atualiza   | r - |                                                                            |                                                                                  |

Figura 17

[Criptografia]: selecione o tamanho da chave a partir da lista: 64-bits 10 dígitos hexadecimal, 128-bits 26 dígitos hexadecimal, 5-bits ASCII e 13-bits ASCII.

[Chave de acesso WEP]: define a chave compartilhada. Se 64-bits 10 dígitos hexadecimal for selecionada, você precisará digitar 10 16 dígitos hexadecimal, se 128-bits 26 dígitos hexadecimal for selecionada, você precisará digitar 26 16 dígitos hexadecimal; se 5 bits ASCII for selecionada, você precisará digitar 5 ASCII dígitos; se 5 bits ASCII for selecionada, você precisará digitar 13 dígitos ASCII.

2. Se WPA-PSK for selecionado, você irá para a seguinte interface configuração:

| LAN      | WiFi Básico                                                                                    | WiFi Segurança                               | Servidor DHCP                    | DHCP es             | tático |  |                                                                            |                                                                                  |
|----------|------------------------------------------------------------------------------------------------|----------------------------------------------|----------------------------------|---------------------|--------|--|----------------------------------------------------------------------------|----------------------------------------------------------------------------------|
| Seguri   | nça Wireles                                                                                    | 55                                           |                                  |                     |        |  | Ajuda                                                                      |                                                                                  |
| — Cripto | grafia Wirele<br>Modo de Segu<br>Algoritimos Wi<br>Chaves de Ac<br>Intervalo para<br>segundos) | irança<br>PA<br>esso WPA<br>a renovar WPA(em | WPA-F<br>TKIP<br>012349<br>36000 | PSK ▼<br>▼<br>56789 |        |  | Nota:<br>Você pode esco<br>WPA-PSK, WPA<br>dispositivos na<br>mesmo modo d | olher ou Desativar, WEF<br>12-PSK. Todos os<br>rede devem usar o<br>e segurança. |
|          |                                                                                                |                                              |                                  |                     |        |  |                                                                            |                                                                                  |

Figura 18

[Algoritmos WPA]: selecione os algoritmos de criptografia da lista: TKIP, AES, TKIP + AES. [Chaves de acesso WPA]: define a chave compartilhada (8 ~ 23 caracteres). [Intervalo para renovar WPA]: define a chave da renovação, intervalo em segundo.

3. Se WPA2-PSK for selecionado, você irá para a seguinte interface configuração:

| LAN     | WiFi Básico                                                                                        | WiFi Segurança                                | Servidor DHCP                    | DHCP estático       |  |                                                                           |                                                                                  |
|---------|----------------------------------------------------------------------------------------------------|-----------------------------------------------|----------------------------------|---------------------|--|---------------------------------------------------------------------------|----------------------------------------------------------------------------------|
| Segu    | rnça Wireles:                                                                                      | 5                                             |                                  |                     |  | Ajuda                                                                     |                                                                                  |
| – Cript | ografia Wireles<br>Modo de Segur<br>Algoritimos WP<br>Chaves de Ace<br>Intervalo para<br>segundos) | ss<br>ança<br>A<br>ssso WPA<br>renovar WPA(em | WPA2-<br>TKIP<br>012345<br>36000 | PSK •<br>•<br>66789 |  | Nota:<br>Você pode esc<br>WPA-P5K, WPA<br>dispositivos na<br>mesmo modo d | olher ou Desativar, WEF<br>12-PSK. Todos os<br>rede devem usar o<br>a segurança. |
|         |                                                                                                    | Calver                                        | Canadan                          | Atualia             |  |                                                                           |                                                                                  |

Figura 19

[Algoritmos WPA]: selecione os algoritmos de criptografia da lista: TKIP, AES, TKIP + AES. [Chaves de acesso WPA]: define a chave compartilhada (8 ~ 23 caracteres).

[Intervalo para renovar WPA]: define a chave da renovação intervalo em segundo.

[Salvar]: guarda as definições.

[Cancelar]: cancela a configuração não salva.

[Atualizar]: Atualiza a informação sobre a página.

## 4.5.3 Configuração do servidor DHCP

Na guia principal "Rede Local", clique na sub-guia "Servidor DHCP" para definir os parâmetros do servidor DHCP e vá para a seguinte interface de configuração:

| twork Address Server Sett                      | ings (DHCP)                                 | Ajuda                               |
|------------------------------------------------|---------------------------------------------|-------------------------------------|
| onfigurações do Servidor DHCP<br>Servidor DHCP | <ul> <li>Habilitar O Desabilitar</li> </ul> | Nota:<br>DHCP(ver o protocolo DHCP) |
| Faixa de Endereço IP                           | De 192.168.8.2 Para 192.168.8.254           |                                     |
| Reserva DHCP                                   | Mapeamento IP - MAC                         |                                     |
| Tempo de concessão                             | 86400 Segundos ( 120 -172800)               |                                     |
| Máscara de Subrede                             | 255.255.255.0                               |                                     |
| Gateway                                        | Default                                     |                                     |
| DNS                                            | Default                                     |                                     |

Figura 20

[Servidor DHCP]: permite habilitar a função servidor DHCP: Habilitar / Desabilitar.

[Faixa de Endereço IP]: define o intervalo do endereço DHCP dinâmico.

[Reserva DHCP]: define o endereço IP atribuído ao cliente manualmente. Clique no botão "Mapeamento IP-MAC" para criar um link para a página Static DHCP.

[Máscara de Sub-rede]: define a máscara de sub-rede do endereço IP atribuído pelo DHCP dinamicamente.

[Tempo de concessão]: define o tempo de concessão, ou seja, o tempo que o cliente utiliza o endereço IP atribuído.

[Portal]: define o portal para o cliente atribuído pelo DHCP: Padrão, Static, as mesmas do roteador.

[DNS]: define o endereço do servidor DNS: Padrão, Static, as mesmas do roteador.

[Salvar]: guarda as definições.

[Cancelar]: cancela a configuração não salva.

[Atualizar]: atualiza a informação sobre a página.

## 4.5.4 Static DHCP

Na guia principal "Rede local", clique na sub-guia "DHCP estático" para configurar os parâmetros do servidor DHCP e vá para a seguinte interface de configuração:

| LAN  | WiEi Básico                 | WiEi Segurança                   | Servidor DHCI | DHCP      | estático | 1     |      |                                                           |                                                                        |
|------|-----------------------------|----------------------------------|---------------|-----------|----------|-------|------|-----------------------------------------------------------|------------------------------------------------------------------------|
| Маре | amento DHI                  | IP estático                      |               |           |          |       |      | Ajuda                                                     |                                                                        |
| Conc | <b>essões estáti</b><br>Enc | c <b>as de LAN</b><br>Jereço MAC |               |           | Endere   | ço IP | Ação | Nota:<br>Configuração p<br>e pode incluir u               | ara um cliente específic<br>m ou mais endereços IP                     |
|      |                             |                                  | Add           | Atualizar |          |       |      | fixos para o clie<br>cliente individua<br>prioridade sobr | ente. Para qualquer<br>al, é obrigatório ter<br>e endereços estáticos. |
|      |                             | 1                                | HOU           | HCGGIIZGI | _        |       |      |                                                           |                                                                        |

Figura 21

Após a configuração de acordo com suas necessidades específicas, você pode realizar as seguintes operações de configuração para o resultado:

[Add]: mapa do cliente DHCP do endereço MAC com o IP.

Se você deseja realizar o mapeamento IP-MAC, clique no botão "Adicionar" para ir para a seguinte interface de configuração:

| Home   | Internet                                            | Rede Local     | Aplicações    | Filtro  | ¥₽N      | Encaminhar        | Configurações do         | Sistema                                                                      | Status                                         |                                      |
|--------|-----------------------------------------------------|----------------|---------------|---------|----------|-------------------|--------------------------|------------------------------------------------------------------------------|------------------------------------------------|--------------------------------------|
| LAN    | WiFi Básico                                         | WiFi Segurança | Servidor DHCP | DHCP    | estático |                   |                          |                                                                              |                                                |                                      |
| Mape   | amento DH(                                          | P estático     |               |         |          |                   | 1                        | Ajuda                                                                        |                                                |                                      |
| — Mape | e <b>amento DHCI</b><br>Endereço MAC<br>Endereço IP | estático ———   |               |         | ( eg. 1  | 00:1A:4D:34:B1:8E | ) Dig<br>se<br>voi<br>ma | i <b>ta:</b><br>jite o IP e o f<br>esta operaç,<br>cê pode ver<br>ipeamento. | 4AC e clique<br>ão for bem su<br>o resultado n | em salvar,<br>icedida,<br>a tabela d |
|        |                                                     |                | Salvar        | Retorna | r        |                   |                          |                                                                              |                                                |                                      |

Figura 22

[Endereço MAC]: define o endereço MAC. [Endereço IP]: define o endereço IP. [Salvar]: guarda as definições. [Retornar]: volta à página anterior.

### 4.6 Internet

A guia Internet inclui as seguintes sub-abas:

WAN Rede Móvel (USB-modem) Tipo de conexão com Internet

| Rede | Local | Internet        | Ар | licações    | Filtro      | Encar   | ninhar | Configurações do Sistema | Status |
|------|-------|-----------------|----|-------------|-------------|---------|--------|--------------------------|--------|
| WAN  | Rede  | móvel (Modem 30 | 5) | Tipo de con | exão com Ir | nternet |        | un                       | A      |

Figura 23

## 4.6.1 Configuração WAN

Na guia principal "Internet", clique na sub-guia "WAN" para ir à página de configuração da porta WAN. Selecione o método de conexão à Internet a partir do menu "Tipo de Conexão": "Desativar", "Static IP", "Configuração Automática-DHCP" e "PPPoE". A configuração padrão é "Desativar", ou seja, a função de porta WAN está desativada. A seguir serão descritos os procedimentos para configurar a porta WAN em diferentes modos:

#### 1. IP Estático

Quando o acesso à rede privada é realizado pelo endereço IP estático, você precisa selecionar a opção "IP estático" para obter a interface de configuração a seguir:

| nome                                                                                                    | Reue Local                             | Aplicações                                                                      | THETO YPN                                                                  | Lincaminnar | coningurações do Siscema                                                                                                    | status                                                                                                    |
|----------------------------------------------------------------------------------------------------|----------------------------------------|---------------------------------------------------------------------------------|----------------------------------------------------------------------------|-------------|----------------------------------------------------------------------------------------------------|----------------------------------------------------------------------------------------------------|
| Rede móvel (Modem 3G)                                                                                                    | WAN Ti                                 | oo de conexão com Ir                                                            | nternet Backı                                                              | ip Link     |                                                                                                    |                                                                                                    |
| Configurações Wi                                                                                                    | N                                      |                                                                                 |                                                                            |             | Ajuda                                                                                                    |                                                                                                    |
| <ul> <li>Tipo de Conexão W</li> <li>Tipo de Conex</li> <li>Endereço IP d</li> <li>Máscara de Su</li> <li>Gateway</li> <li>Primeiro DNS</li> <li>Segundo DNS</li> <li>Configurações</li> <li>internet</li> </ul> | AN<br>So<br>brede<br>de tipo de conexi | IP estát<br>192.168<br>255.255<br>192.168<br>200.149<br>200.149<br>60 com a Con | ico<br>1.254.39<br>1.255.0<br>1.254.1<br>1.254.249<br>1.55.142<br>1.55.142 |             | Endereço IP<br>subrede:<br>Endereço IP d<br>subrede como<br>externos na Ir<br>ISP). Se seu a<br>endereço IP e<br>irá lhe fornece<br>Nome do Us<br>Digite o nome<br>login quando e<br>Gateway:<br>O seu ISP irá f<br>IP do Gateway | / Máscara de<br>proteador e Máscara de<br>visto por usuários<br>iternet (incluindo o seu<br>cesso requer um<br>itábico, então o provedo<br>r um.<br><b>tário / Senha:</b><br>de usuário e senha para<br>stiver utilizando PPPoE.<br>pronecer-lhe o endereço<br>, |
|                                                                                                    | Salvar                                 | Cancelar                                                                        | Atuali                                                                     | ar          | DNS:<br>O DNS (Domai<br>forma como a<br>de dominio e h<br>seu ISP irá for<br>um endereço<br>você quiser ut<br>endereço IP ei                                                                                                    | n Name System) é a<br>Internet traduz nomes<br>osts em endereços IP. O<br>necê-lo com pelo menos<br>P de servidor DNS. Se<br>Rizar outro, digite esse<br>n um desses campos.                                                                                     |

Figura 24

Porta WAN suporta três configurações de endereço IP estático:

[Endereço IP da WAN]: define o endereço IP da porta WAN, geralmente fornecido pelo ISP.

[Máscara de Sub-rede]: define a máscara de sub-rede IP.

[Gateway]: define o endereço IP da rota default que está no mesmo segmento de rede do IP estático, geralmente esse endereço IP é fornecido pelo ISP.

[Primeiro DNS]: define o endereço do servidor DNS primário, pode ser nulo.

[Segundo DNS]: define o endereço do servidor DNS secundário, pode ser nulo.

[Definição]: link para a sub-página correspondente ao tipo de ligação à Internet.

[Salvar]: guarda as definições.

[Cancelar]: cancela a configuração não salva.

[Atualizar]: atualiza a informação sobre a página.

#### 2. Configuração DHCP

Quando o acesso dinâmico é realizado por cliente DHCP, ou seja, a porta WAN do roteador obtém automaticamente o endereço IP, você precisa selecionar a opção "Configurações Automáticas - DHCP", e ir para a interface de configuração a seguir:

| nome                                                                                                  | Rede Local                      | Aplicações       | Filtro V                         | PN Encamin       | har Configurações | do Sistema Status                                                                                                    |
|----------------------------------------------------------------------------------------------------|---------------------------------|------------------|----------------------------------|------------------|-------------------|----------------------------------------------------------------------------------------------------|
| Rede móvel (Modem 3G)                                                                                 | WAN Tip                         | o de conexão cor | n Internet                       | Backup Link      |                   |                                                                                                    |
| Configurações W <i>i</i>                                                                              | AN                              |                  |                                  |                  |                   | Ajuda                                                                                                    |
| <ul> <li>Tipo de Conexão W</li> <li>Tipo de Conex</li> <li>Configurações</li> <li>internet</li> </ul> | AN<br>ão<br>: de tipo de conexã | Conf<br>o com a  | igurações Autor<br>Configurações | náticas - DHCP 💌 |                   | Endereço IP / Máscara de<br>subrede:<br>Endereço IP do roteador e Máscara -<br>subrede como visto por usuários<br>externos na Internet (induindo o seu<br>ISP). Se seu acesso requer um<br>endereço IP estático, então o prove<br>irá lhe fornecer um.                            |
|                                                                                                    | Salvar                          | Cancela          | ar A                             | tualizar         |                   | Nome do Usuário / Senha:<br>Digite o nome de usuário e senha pa<br>login quando estiver utilizando PPPof                                                                                                    |
|                                                                                                    |                                 |                  |                                  |                  |                   | Gateway:<br>O seu ISP irá fornecer-lhe o endereç<br>IP do Gateway.                                                                                                    |
|                                                                                                    |                                 |                  |                                  |                  |                   | DNS:<br>O DNS (Domain Name System) é a<br>forma como a Internet traduz nomes<br>de domínio e hosts em endereços IP,<br>seu ISP irá fornecé-lo com pelo meno<br>um endereços IP de servidor DNS. Se<br>você quiser utilizar outro, digite esse<br>endereço IP em um desses campos. |

Figura 25: Interface de configuração DHCP

[Definição]: link para a sub-página correspondente ao tipo de ligação à Internet.

[Salvar]: guarda as definições.

[Cancelar]: cancela a configuração não salva.

[Atualizar]: atualiza a informação sobre a página.

#### 3. Configuração de PPPoE

Quando o acesso xDSL é realizado por PPPoE dial-up, é necessário selecionar a opção "PPPoE" e ir para a interface de configuração a seguir:

| Configuraçãos WAN                                                                                                    |                                           | Abula                                                                                                    |
|----------------------------------------------------------------------------------------------------|-------------------------------------------|----------------------------------------------------------------------------------------------------|
| Tipo de Conexião WAN<br>Tipu de Conexião<br>Aleme do issulrio<br>Senha<br>Nome do Seniço<br>Configurações Avançadas<br>Configurações Avançadas | Interest       Instal       Configurações | Enderses IP / Missara de<br>subrect:<br>Enderses III en estandor e Nicosa do<br>extensos au tresme (incluindo sous<br>extensos no tresme (incluindo sous<br>ISP). Se sea acesso requer un<br>enderses III.<br>Bese acesso requer un<br>enderses III.<br>Dada e donater de subarios e ante apart<br>Dada e anome de subarios e ante apart<br>login a anome de subarios e ante apart<br>login a anome de subarios e ante apart<br>login a anome de subarios e ante apart<br>login a anome de subarios e ante apart<br>login a anome de subarios e ante apart<br>login a anome de subarios e ante apart<br>login a anome de subarios e ante apart<br>login a anome de subarios e ante apart<br>login a anome de subarios e ante apart<br>login a anome de subarios e ante apart<br>login a anome de subarios e ante apart<br>login a admenter a subarios e ante apart<br>p do destensy. |
| 200                                                                                                    | Calles Addes                              | DNS:<br>O DNS (Domain Name System) é a<br>forma como a Internet traduz nomes<br>de duminio e hosts em endereços IP /<br>sus 159 el 6 fornoch lo com pelo menos<br>un endereço IP de servidor DNS, Se<br>vonĉi guiser utilizo rutor, digito neso<br>endereço IP em um desses campos.                                                                                                    |

Figura 26: PPPoE configuração Dial-up

PPPoE é um tipo de conexão usado com modems ADSL, cujos parâmetros são configurados como abaixo:

- [Nome do usuário]: define a conta do serviço PPPoE prestado pelo ISP.
- [Senha]: define a senha da conta do serviço PPPoE prestado pelo ISP.
- [Nome do serviço]: define o nome do serviço fornecido pelo ISP.
- [Configurações avançadas]: configura os parâmetros avançados de protocolo do dial-up.
- [Configurações de tipo de conexão com a internet]: define o método de conexão de internet do roteador.
- [Configurações]: link para a sub-página correspondente.
- [Salvar]: guarda as definições.
- [Cancelar]: cancela a configuração não salva.
- [Atualizar]: atualiza a informação sobre a página.

## 4.6.2 Modem USB

Na guia principal "Internet", clique na sub-guia "Rede móvel (modem 3G)", para definir os parâmetros do modem e ir para a interface de configuração a seguir:

| onfigurações de Modem        |               |                 |            | Ajuda                                                         |
|------------------------------|---------------|-----------------|------------|---------------------------------------------------------------|
| Configurações básicas        |               |                 |            | <br>Nota:                                                     |
| Discagem automática          |               | ⊙ Habilitar O D | esabilitar | ivesta tela voce podera configurar<br>conexão com o modem 3G. |
| Script Chad com modem        |               | ⊙ Default O Cu  | stomizado  |                                                               |
| Código do Serviço            |               | *99#            |            |                                                               |
| APN                          |               | operadora       |            |                                                               |
| Nome do Usuário              |               | operadora       |            |                                                               |
| Senha                        |               | ••••            |            |                                                               |
| Script de Inicialização do f | 1odem         | ⊙ Default O Cu  | stomizado  |                                                               |
| Configurações Avançadas —    |               |                 |            |                                                               |
| Configurações PPP Avanç      | adas          | Configurações   |            |                                                               |
| Configurações de tipo de     | conexão com a | Configurações   |            |                                                               |
| internet                     |               |                 |            |                                                               |

Figura 27: Modem USB configuração Dial-up

O Modem USB possui os seguintes parâmetros de configuração de rede móvel:

[Discagem automática]: habilita ou desabilita a função de discagem automática: Habilitar / Desabilitar.

[Código do Serviço]: define o nome do serviço de acesso à Internet prestados pelo ISP.

[Nome do Usuário]: configura a conta do serviço de acesso à Internet prestados pelo ISP.

[Senha]: define a senha da conta do serviço de acesso à Internet prestados pelo ISP.

[APN]: define o APN do serviço de acesso à Internet prestados pelo ISP.

[Script Chat com Modem]: define o script dial-up utilizado no diálogo com o modem USB. Selecione a guia "Personalizar", e insira o script dial-up para diálogo com o Modem USB na caixa de entrada.

[Script de Inicialização do Modem]: define o script inicial do Modem USB dial-up. Selecione a guia "Personalizar", e insira o script inicial do Modem USB dial-up na caixa de entrada.

[Configurações PPP Avançadas]: define as configurações de parâmetros avançados do protocolo dial-up.

[Configurações de tipo de conexão com a internet]: define o método de conexão de internet do roteador. [Salvar]: guarda as definições.

[Atualizar]: atualiza a informação sobre a página.

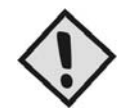

### NOTA:

Conecte o Modem USB antes de configurar os parâmetros da interface USB 3G.

## 4.6.3 Configuração do tipo de conexão com Internet

Na guia principal "Internet", clique na sub-aba "Tipo de conexão com Internet" para definir o tipo de conexão à Internet. Selecione o tipo de conexão à Internet a partir do menu "Tipo de conexão": "Usb-modem", "WAN", e "Custom". A seguir, serão descritas as configurações para os diferentes modos:

#### 1. Configuração MUSB

Quando o acesso à Internet é realizado por modem USB, você precisa selecionar a opção "Usb-modem" e ir para a seguinte interface de configuração:

| de móvel (Modem 3G)                                                         | WAN Tip      | o de conexão co | m Internet  | Backup I  |      |                          |                     |
|-----------------------------------------------------------------------------|--------------|-----------------|-------------|-----------|------|--------------------------|---------------------|
| ipo de conexão com                                                          | n internet   |                 |             |           |      | Ajuda                    |                     |
| Fipo de conexão com ir<br>Tipo de Conexão<br>Customizar DNS<br>DNS1<br>DNS2 | nternet —    | Usb<br>Disz     | -modem 💌    |           |      | Nota:<br>Definindo a rot | a predefinida aqui! |
| ipo de rota VPN<br>dos os túneis VPN seri                                   | a reconstrui | da depois de i  | nodificar a | configura | ção! | ]                        |                     |
| Tipo de rota VPN                                                            | _            | Disa            | ble 🔽       |           |      |                          |                     |

Figura 28: Interface de configuração MUSB

[Customizar DNS]: define se configura manualmente o endereço do servidor DNS: Enable / Disable. [DNS1]: define o endereço IP do servidor DNS primário.

[DNS2]: define o endereço IP do servidor DNS secundário.

[Salvar]: guarda as definições.

[Atualizar]: atualiza a informação sobre a página.

#### 2. configuração WAN

Quando o acesso à Internet é realizado por uma porta WAN, você precisa selecionar a opção "WAN" e ir para a interface de configuração a seguir:

| ede móvel (Modem 3G)                                               | WAN T             | ipo de conexão cor | n Internet 🛛 🛛 Ba        | ckup Link |                          |                     |
|--------------------------------------------------------------------|-------------------|--------------------|--------------------------|-----------|--------------------------|---------------------|
| ipo de conexão c                                                   | om internet       |                    |                          |           | Ajuda                    |                     |
| Tipo de conexão con<br>Tipo de Conexã<br>Gateway<br>Customizar DNS | n internet —<br>o | 192.1<br>Custo     | 68.254.254               |           | Nota:<br>Definindo a rot | a predefinida aqui! |
| DN51<br>DN52                                                       |                   | 208.6              | 57.222.222<br>149.55.142 |           |                          |                     |
| ipo de rota VPN                                                    | aria reconstru    | uída denois de m   | odificar a confi         | guraçãol  |                          |                     |
| Tipo de rota VPI                                                   | N                 | Disat              | ole 💌                    | gui açau: |                          |                     |
|                                                                    |                   |                    |                          |           |                          |                     |

Figura 29: Interface de Configuração WAN

Os parâmetros de configuração incluem:

[Customizar DNS]: define se configura manualmente o endereço do servidor DNS: Ativar / Desativar.

[DNS1]: define o endereço IP do servidor DNS primário.

[DNS2]: define o endereço IP do servidor DNS secundário.

[Salvar]: guarda as definições.

[Atualizar]: atualiza a informação sobre a página.

#### 3. Configuração personalizada

Para personalizar o acesso a Internet, você precisa selecionar a opção "Personalizar" e ir para a seguinte interface de configuração:

| ede móvel (Modem 3G)                                              | WAN Tipo         | de conexão co     | m Internet                        | Backup L  | ink  |                          |                     |
|-------------------------------------------------------------------|------------------|-------------------|-----------------------------------|-----------|------|--------------------------|---------------------|
| ipo de conexão co                                                 | m internet       |                   |                                   |           |      | Ajuda                    |                     |
| Tipo de conexão com<br>Tipo de Conexão<br>Gateway<br>DNS1<br>DNS2 | internet ——      | Cus<br>208<br>200 | tom •<br>67.222.222<br>149.55.142 |           |      | Nota:<br>Definindo a rot | a predefinida aqui! |
| 'ipo de rota YPN<br>dos os túneis VPN se                          | ria reconstruída | i depois de i     | nodificar a                       | configura | ção! |                          |                     |
| Tipo de rota VPN                                                  |                  | Disa              | ble 💌                             |           |      |                          |                     |
|                                                                   |                  |                   | Aburling                          |           |      |                          |                     |

Figura 30

Os parâmetros de configuração incluem: [Gateway]: define o gateway default para acesso à Internet. [DNS1]: define o endereço IP do servidor DNS primário. [DNS2]: define o endereço IP do servidor DNS secundário. [Salvar]: guarda as definições. [Atualizar]: atualiza a informação sobre a página.

## 4.6.4 Configuração do backup de link do RT400

1º passo - Na tela principal do PlugData RT400, clique em "Configurações Avançadas"

| Leiame                                                                                |                                                                               |
|---------------------------------------------------------------------------------------|-------------------------------------------------------------------------------|
|                                                                                       |                                                                               |
| Rem vindo ao PlugData RT400                                                           |                                                                               |
| Configuração de WLAN: escolha um tipo o                                               | le configuração e o tipo de segurança para interface wireless;                |
| Configurações de Internet: Escolha um do<br>Configurações Avancadas : Para usuários a | os modos, WAN ou modem USB e, em seguida, preencha os parâmetros;<br>wancados |
|                                                                                       | in a galacor                                                                  |
|                                                                                       |                                                                               |
| Selecione o modo desejado                                                             |                                                                               |
| Configurações de WLAN                                                                 | Configurações de WLAN                                                         |
| Configuraçãos do Internet                                                             | Configuraçãos do Internet                                                     |
| conngurações de Internet                                                              | Conligurações de tricemen                                                     |
|                                                                                       |                                                                               |

Figura 31 - Tela principal.

2º passo - Clique na aba "Internet", em seguida clique em "Backup link".

|          | CNITE<br>ogia Inovadora | Paineld  | le Contr | role           |        |             |            | Tempo para<br>Tempo:     | carregar: 09<br>Thu Jan 1 0 | 0904-093658<br>7:51:59 1970 |
|----------|-------------------------|----------|----------|----------------|--------|-------------|------------|--------------------------|-----------------------------|-----------------------------|
| Home     | Internet                | Rede Loc | al       | Aplicações     | Filtro | <b>V</b> PN | Encaminhar | Configurações do Sistema | Status                      |                             |
| Rede móv | rel (Modern 3G)         | WAN      |          | de conexão com |        | Backup      | ) Link     |                          |                             |                             |

Figura 32 – Abas – Internet e Backup Link.

3º passo – Marque a opção "Habilitar", escolha o "Link Principal", o "Link de Backup" e o "Modo de Backup"

| Configurações Básicas |                           |  |
|-----------------------|---------------------------|--|
| Link-backup Status    | 💿 Habilitar 🔘 Desabilitar |  |
| Link Principal        | WAN                       |  |
| Link Backup           | Usb-modem 💌               |  |
| Modo de Backup        | HOT 💌                     |  |
|                       |                           |  |

Figura 33 – Configurações Básicas (Backup Link).

Observação: O "Mode de Backup" pode ser "HOT" ou "COLD".

HOT – O PlugData RT400 deixa a conexão com o modem 3G e a WAN sempre ativas, desta forma, assim que ocorrer falha do link principal, o PlugData RT400 faz apenas o chaveamento para o link de backup.

COLD – O PlugData RT400 antes de fazer o chaveamento, estabelece a conexão com o modem 3G, levando assim, um pouco mais de tempo para realizar o chaveamento.

4º passo – Marque a opção "Teste ICMP".

| Regras de Detecção          |  |
|-----------------------------|--|
| O Discagem PPP 💿 Teste ICMP |  |
|                             |  |

Figura 34 – Regras de detecção.

5º passo – Preencher campos com base nas descrições abaixo e Figura 35.

Endereço IP – Digite um endereço IP de internet, no exemplo abaixo utilizamos o IP do google. (Sugestão: 64.233.163.103);

Números de testes – Digite a quantidade de testes que deseja que o RT400 realize para comprovar que o link principal caiu. (Sugestão: 2);

Intervalo entre testes – Digite o tempo em segundos para realizar o próximo teste. Exemplo: Se a quantidade de testes a ser realizado for duas vezes, o PlugData RT400 testa a primeira vez e aguarda o tempo que estiver configurado no campo "Intervalo entre testes" para poder realizar o segundo teste. (Sugestão: 1).

Timeout – Digite o tempo em segundos para que o PlugData RT400 aguarde a resposta do IP que será testado. (Sugestão: 1).

Duração do Backup – Digite o tempo em minutos em que o link de backup ficará ativo, Observação: Se o link principal não voltar até que a duração do backup termine o PlugData RT400 permanece no link de backup. (Sugestão: 1).

| Endereço IP:            | 64.233.163.103 | ]        |
|-------------------------|----------------|----------|
| Número de testes:       | 2              | Vezes    |
| Intervalo entre testes: | 1              | Segundos |
| Timeout:                | 1              | Segundos |
| Duração do Backup:      | 1              | Minutos  |

Figura 35 – Regras para o teste de link de internet.

6º passo – Preencher campos com base nas descrições abaixo e Figura 36.

Intervalo de Link Principal – Digitar o tempo em segundos para que o RT400 possa verificar se o link principal já voltou. (Sugestão: 2);

Repetir – Digitar a quantidade de testes que deve ser feito. Ex. Se no campo "Intervalo de Link Principal" for igual a 2, então a cada 2 segundos o RT400 testa 2 vezes se o link principal voltou. (Sugestão: 2).

Link de Backup como Link Principal – Ao marcar esta opção, o RT400 considera que o link que estiver sendo utilizado no momento será o link principal. Ex. O RT400 esta navegando na internet através do link principal, no momento em que esse link tiver algum problema será chaveado para o link de backup e automaticamente o link de backup passa a ser considerado como o link principal.

| intervalo de cint rintepat | 2 | Repetir | 2         | Vezes        |  |
|----------------------------|---|---------|-----------|--------------|--|
| segundos,                  |   | Inte    | ervalo de | Link Backup: |  |
|                            |   |         |           |              |  |
|                            |   |         |           |              |  |

Figura36 – Regras para o teste do backup.

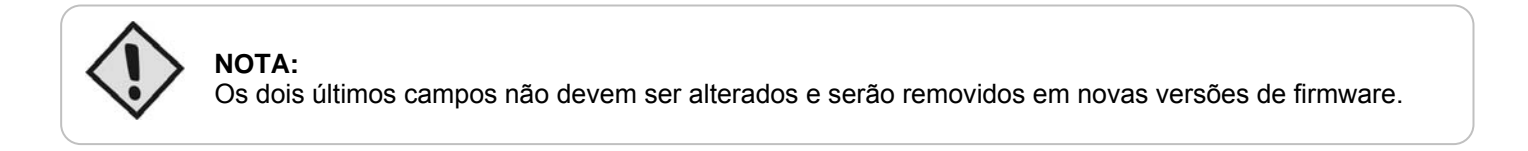

7º passo – Clicar em salvar conforme mostra a figura 37.

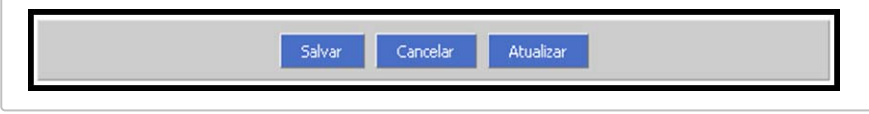

Figura 37 – Salvar configurações.

## 4.7 Aplicações

Quando você clica na guia "Aplicações", as seguintes sub-guias aparecem na página:

## 4.7.1 Configuração DDNS

O roteador *PlugData RT400* é projetado com DDNS (Dynamic Domain Name System) função que permite a busca pelo nome de host do RT400, mesmo quando o mesmo utiliza endereço IP dinâmico.

Na guia principal "Aplicações", clique na sub-guia "DDNS" para definir os parâmetros de DDNS e vá para a seguinte interface de configuração:

| Dynamic Domain Name System (                                                                                                    | DDNS)                                                                                                    | Ajuda                                                                                                    |
|----------------------------------------------------------------------------------------------------|----------------------------------------------------------------------------------------------------|----------------------------------------------------------------------------------------------------|
| Configurações DDNS<br>Serviço DDNS<br>Provedor de Serviço<br>Porta do Servidor<br>Nome do Usuário<br>Senha<br>Domínio do Usuário<br>Intervalo para atualização | Habilitar     Desabilitar     Dyndns     M     S0     nobregaoliveira     dt3014.dyndns.org     120     Segundos ( 120 -65535 ) | Porta do Servidor:<br>Acesso nome de domínio só através<br>desta porta, DDNS dinâmico análise do<br>nome de domínio.<br>Nome do Usuário / Senha:<br>Usuário e Senha fornecida pelo<br>Servidor de Domínio<br>Intervalo para atualização:<br>Definir o tempo para atualização em<br>segundos |

Figura 38: Interface de configuração DDNS

Os parâmetros de configuração DDNS incluem:

[Serviço DDNS]: define se habilita a função de serviço DDNS: Habilitar / Desabilitar.

[Provedor de Serviço]: seleciona o provedor de serviço DDNS que o roteador irá utilizar. Prestador de serviços: 88IP (www.88ip.net); 3322 (www.3322.org); Oversea DDNS prestador; DNSEXIT (www.dnsexit.com); ZONEEDIT (www.zoneedti.com); CHANGEIP (www.changeip.com); e DynDNS (members.dyndns.org).

[Porta do servidor]: define o número da porta do servidor DDNS fornecidas pelo prestador do serviço. O número da porta padrão é 80.

[Nome do Usuário]: define o nome do usuário do serviço DDNS, registrado no provedor de serviços. [Senha]: define a senha do usuário do serviço DDNS, registrado no fornecedor de serviços. [Domínio do Usuário]: define o domínio do serviço DDNS prestado pelo fornecedor de serviços. [Intervalo para atualização]: define o intervalo que o cliente informa o seu IP para o servidor, em segundos. [Salvar]: guarda as definições. [Atualizar]: atualiza a informação sobre a página.

## 4.7.2 Filtro

Quando você clica na guia "Filtro", é mostrada a sub-guia "Firewall" apresentada na Figura 32 a seguir. Esta guia é responsável pela configuração das regras de acesso externo e interno aos serviços do roteador, seja através da filtragem de pacotes ou através do filtro de endereço MAC.

## 4.7.2.1 Configuração de Firewall

Na guia principal clique em "Filtro", na sub-guia clique em "Firewall" para definir a função de firewall e vá para a seguinte interface de configuração:

| tegras de Firewall                                                                            |                                                                                                    | Ajuda                                                                                                    |
|-----------------------------------------------------------------------------------------------|----------------------------------------------------------------------------------------------------|----------------------------------------------------------------------------------------------------|
| Opções de Filtro<br>Serviço de Firewall<br>Ação Default<br>Aceitar PING<br>Acesso HTTP Remoto | <ul> <li>Ativar C Desativar</li> <li>Aceitar C Parar</li> <li>Habilitar C Desabilitar</li> <li>Habilitar C Desabilitar</li> </ul> | Serviço de Firewall:<br>Com o serviço de firewall você pode<br>controlar os acessos de entrada e de<br>saída de sua rede. |
| Regras de filtro IP<br>ID Protocolo E<br>Regras de filtro MAC                                 | ndereço SRC Endereço DST Ação Status Operaçã                                                                                      |                                                                                                    |

Figura 39: Interface de configuração do Firewall

Os parâmetros de configuração incluem:

[Serviço de Firewall]: define se habilita a função de firewall: Ativar / Desativar.

[Ação Default]: define a ação padrão do firewall: "Aceitar", o roteador aceita outros pacotes por padrão, "Drop", o roteador bloqueia outros pacotes por padrão.

[Aceitar PING]: permite definir o roteador para aceitar PING externo.

[Acesso HTTP Remoto]: define se habilita a função de gerenciamento remoto web.

Os seguintes botões podem ser utilizados para adicionar, apagar ou modificar as regras do firewall:

[Add]: adiciona novas regras de firewall.

[Editar]: edita o conjunto de regras de firewall.

[Del]: permite eliminar o conjunto de regras do firewall.

[Salvar]: guarda as definições.

[Cancelar]: cancela a configuração não salva.

[Atualizar]: atualiza a informação sobre a página.

#### Manual de Instruções - PlugData RT400

Clique no botão "Adicionar" para ir para a interface de configuração a seguir:

| Regras de Firewall                            |                                | Ajuda                                                                                                    |
|-----------------------------------------------|--------------------------------|----------------------------------------------------------------------------------------------------|
| Lista de conteúdo<br>Escolha o Tipo de filtro | O Filtro de IP O Filtro de MAC | Nota:<br>O ID não pode ser nulo, e nem o<br>mesmo que o ID utilizado pelos<br>registros de saídal Se for utilizado,<br>este registro não será adicionado |
| Salva                                         | r Cancelar Retornar            | IP/Mascara de origem:<br>O seu valor é endereço IP ou sub-re<br>decidiu por IP / máscara.                                                                |
|                                               |                                | Porta de origem e destino:                                                                                                    |
|                                               |                                | O valor da porta é um número entre<br>e 65535, ou um intervalo ligado "-<br>" ( ex: 5 -4000 ) ).                                                         |

Figura 40

[Escolha Tipo de filtro]: optar por adicionar regras de filtros IP ou adicionar regras de filtragem MAC. Selecione o "Filtro de IP" para ir para a interface de configuração a seguir:

| gras de Firewall         |                              | Ajuda                                                                                                    |
|--------------------------|------------------------------|----------------------------------------------------------------------------------------------------|
| ta de conteúdo           |                              | Nota:                                                                                                    |
| Escolha o Tipo de filtro | Filtro de IP O Filtro de MAC | O ID não pode ser nulo, e nem o<br>mesmo que o ID utilizado pelos<br>registros de saída! Se for utilizado, |
| ID                       |                              | este registro não será adicionado                                                                          |
| Protocolo                | TCP 💌                        | IP/Mascara de origem:                                                                                      |
| IP/Mascara de origem     |                              | O seu valor é endereço IP ou sub-re                                                                        |
| Porta de origem          | (1-65535)                    | decidiu por 1P / mascara.                                                                                  |
| IP de Destino            |                              | Porta de origem e destino:                                                                                 |
| Port de Destino          | (1-65535)                    | O valor da porta é um número entre<br>e 65535, ou um intervalo ligado "-<br>" ( ex: 5 -4000 ) ).           |
| Ação                     | O Aceitar 💿 Parar O Rejeitar |                                                                                                    |
| Status                   | Ativar O Desativar           |                                                                                                    |

Figura 41: Adiciona regras de filtro de pacotes

Os parâmetros de configuração incluem:

[ID]: define a identificação da regra de firewall, geralmente usando um nome com significado.

[Protocolo]: selecione o protocolo da regra do firewall.

[IP/Mascara de origem]: define o endereço IP de origem da regra de firewall, pode ser um endereço IP ou um segmento de rede, como por exemplo: 192.168.0.0/24.

[Porta de origem]: define o número da porta de origem da regra do firewall. Mais de um número de porta pode ser definido, por exemplo, 13, 15, 100-150.

[IP Destino]: define o destino do endereço IP da regra de firewall. Deve ser um endereço IP único.

[Porta de destino]: define o número da porta de destino da regra do firewall. Mais de um número de porta pode ser definido, por exemplo, 50, 75-90.

[Ação]: seleciona estas ações para a regra do firewall: Aceitar, Parar, Rejeitar.

[Status]: define se ativa essas regras de filtro: Ativar / Desativar.

Selecione a opção "Filtro de MAC" para ter acesso à interface de configuração a seguir:

| egras de Firewall                                                               |                                                                                                    | Ajuda                                                                                                    |
|---------------------------------------------------------------------------------|----------------------------------------------------------------------------------------------------|----------------------------------------------------------------------------------------------------|
| Lista de conteúdo<br>Escolha o Tipo de filtro<br>Endereço MAC<br>Ação<br>Status | C Filtro de IP C Filtro de MAC<br>(eg. 00:1A:4D:34:B1:8E)<br>C Acetar C Parar C Rejeitar<br>C Ativar C Desativar | Nota:<br>O ID não pode ser nulo, e nem o<br>mesmo que o ID utilizado pelos<br>registros de saídal Se for utilizado,<br>este registro não será adicionado<br>IP/Mascara de origem:<br>O seu valor é enderego IP ou sub-reo<br>decidiu por IP / máscara. |
| Salva                                                                           | Cancelar Retornar                                                                                                | Porta de origem e destino:<br>O valor da porta é um número entre<br>e 65535, ou um intervalo ligado "-<br>" (cm 5, 4000)                                                                                                    |

Figura 42: Adiciona regras de filtro

25

[Endereço MAC]: define o endereço MAC.
[Ação]: selecione as ações a esta regra do firewall: Aceitar, Parar, Rejeitar.
[Status]: define se deve-se ativar essa regra de filtro: Ativar / Desativar.
[Salvar]: guarda as definições.
[Cancelar]: cancela a configuração não salva.
[Retornar]: volta à página anterior.

## 4.7.3 Encaminhar

## 4.7.3.1 Configuração NAT & DMZ

Na guia principal clique em "Encaminhar", na sub-guia clique em "NAT & DMZ" para definir as funções de modo de rota NAT e DMZ e vá para a interface de configuração a seguir:

| NAT/NAPT & DMZ                                |                                                                                            | Ajuda                                                                                                    |
|-----------------------------------------------|--------------------------------------------------------------------------------------------|----------------------------------------------------------------------------------------------------|
| NAT/NAPT<br>Serviços NAT/NAPT<br>Serviços DMZ | <ul> <li>Habilitar</li> <li>Desabilitar</li> <li>Habilitar</li> <li>Desabilitar</li> </ul> | NAT/NAPT:<br>NAT é a abreviação de Network<br>Address Translation. Ele mapeia um<br>endereço IP externo para um host ou<br>terminal na sua LAN. Ele isola a LAN d<br>ataques de hackers.            |
| Modo de Rotas DM2 Host Interface de Origem    | Interface<br>Endereço de Entrada                                                           | Ação<br>Modo de Rotas:<br>Por patição, o roteador traduz os<br>endereços IP de origem do asgmento<br>privado para o público. Com esta opçi,<br>o mapeamento IP nesta interface ser<br>desabilitado. |
| Regras NAT/NAPT<br>Nome Protocolo Saída       | Porta de Saída Endereço de Entrada Entrada                                                 | DMZ Host:<br>O Host DMZ permite encaminhar<br>pacotes chegando em todas as porta<br>da interface externa para o endereco<br>IP do host DMZ                                                          |

Figura 43: Adicionar regras de filtro

Os parâmetros de configuração do NAT & DMZ incluem:

[Serviços NAT / NAPT]: define se habilita a função de NAT / NAPT: Habilitar / Desabilitar. [Serviços DMZ]: define se habilita a função DMZ: Habilitar / Desabilitar

[Serviços DMZ]: define se habilita a função DMZ: Habilitar / Desabilitar.

Após a configuração de acordo com suas necessidades específicas, você pode realizar as seguintes operações de configuração para o resultado:

[Add]: adiciona novas regras.

[Del]: apaga as regras estabelecidas.

[Salvar]: guarda as definições.

[Atualizar]: atualiza a informação sobre a página.

Clique no botão "Adicionar" para acessar a seguinte interface de configuração:

| T 0 DMZ Data antikas   |                         | •                                            |                                                                               |
|------------------------|-------------------------|----------------------------------------------|-------------------------------------------------------------------------------|
| AT & DM2 RULA ESTATICA |                         |                                              |                                                                               |
|                        |                         | Ajuda                                        |                                                                               |
| dicionar Lonfig. NAT   |                         | Nota:                                        |                                                                               |
| Selecionar             | 🔘 Modo de Rotas 🔘 DMZ 🤇 | NAT Identificaçã<br>podem ser r<br>mesmo que | o e endereço interno não<br>ulos. E ID não deve ser (<br>o ID utilizado pelos |
|                        | Salvar Retornar         | registros sa<br>registro não                 | ida! Se for utilizado, este<br>será adicionado.                               |

Figura 44

[Selecionar]: seleciona qual o tipo de regra de encaminhamento que deverá ser acrescentado.

Definição de modo de rota :

Selecione a opção "Modo de Rotas" e acesse a seguinte interface de configuração:

| Home Internet Re        | ede Local Aplicações    | Filtro VPN        | Encaminhar | Configurações do Sistema                                                                           | Status                                                                                                    |
|-------------------------|-------------------------|-------------------|------------|----------------------------------------------------------------------------------------------------|----------------------------------------------------------------------------------------------------|
| NAT & DMZ Rota estática |                         |                   |            |                                                                                                    |                                                                                                    |
| Adicionar Config. NAT   |                         |                   |            | Ajuda                                                                                              |                                                                                                    |
| Selecionar<br>Interface | <ul> <li>Ian</li> </ul> | Modo de Rotas 🔿 🛛 | omz 🔿 Nat  | Nota:<br>Identificação e<br>podem ser nulo<br>mesmo que o II<br>registros saida<br>registro não se | endereço interno não<br>s. E ID não deve ser o<br>D utilizado pelos<br>I Se for utilizado, este<br>rá adicionado. |
|                         | Salvar                  | Retornar          |            |                                                                                                    |                                                                                                    |

Figura 45

Os parâmetros de configuração do Modo de Rota incluem:

[Interface]: selecione a interface na qual não é necessário realizar o mapeamento para o endereço IP da Intranet no acesso a um host localizado numa rede externa ao roteador.

[Salvar]: guarda as definições. [Retornar]: voltar à página anterior.

Definição de DMZ:

Selecione a opção "DMZ" para acessar a seguinte interface de configuração:

|                      |                             | Ajuda                                                                     |
|----------------------|-----------------------------|---------------------------------------------------------------------------|
| dicionar Config. NAT |                             | Nota:                                                                     |
| Selecionar           | 🔘 Modo de Rotas 💿 DMZ 🔘 NAT | Identificação e endereço interno nã<br>podem ser nulos. E ID não deve ser |
| Interface de Origem  | lan 💌                       | mesmo que o ID utilizado pelos<br>registros saida! Se for utilizado, este |
| Endereço de Entrada  | 192.168.8.2                 | registro não será adicionado.                                             |
|                      |                             |                                                                           |

Figura 46: Interface de configuração DMZ

Os parâmetros de configuração DMZ incluem:

[Interface de origem]: define a interface onde haverá a atuação da função DMZ. [Endereço de entrada]: define o endereço IP do host atribuído pelo registro DMZ.

[Salvar]: guarda as definições.

[Retornar]: voltar à página anterior.

Definição de NAT

Para configurar a função NAT, você precisará ir para a seguinte interface de configuração:

| dicionar Config. NAT                                                    |                       | Ajuda                                                                                                    |
|-------------------------------------------------------------------------|-----------------------|----------------------------------------------------------------------------------------------------|
| Selecionar<br>Nome<br>Protocolo<br>Interface de Origem<br>porta externa | Modo de Rotas DMZ NAT | Nota:<br>Identificação e endereço interno nã<br>podem ser no.los. E ID não deve ser<br>mesmo que o ID utilizado pelos<br>registros saidal Se for utilizado, este<br>registro não será adicionado. |
| porta interna                                                           | 80                    |                                                                                                    |

Figura 47: Interface de configuração NAT

Os parâmetros de configuração NAT incluem: [Selecionar]: define o tipo de redirecionamento. Sendo Modo de Rotas, DMZ ou NAT. [Nome]: define a identificação da regra de NAT, geralmente usando um nome com significado. [Protocolo]: selecione o protocolo da regra de NAT. [Interface de Origem]: selecione a interface a qual será aplicada à regra de NAT. [Porta externa]: define o número da porta externa da regra de NAT. [Endereço Interno]: define o IP que receberá a regra de NAT. Deve ser um endereço IP único. [Porta Interna]: define o número da porta interna da regra de NAT. [Salvar]: guarda as definições. [Retornar]: volta à página anterior.

## 4.7.3.2 Configuração de rotas estáticas

Na guia principal clique em "Encaminhar", na sub-guia clique em "Rota estática" para definir os parâmetros de rota estática e ir para a seguinte interface de configuração:

| Rota estática                                      |                                  |                        |              | Aiuda                                                                                                    |
|----------------------------------------------------|----------------------------------|------------------------|--------------|----------------------------------------------------------------------------------------------------|
| – <b>percurso atual do qua</b><br>Ver percurso atu | adro no sistema<br>Ial do quadro | Exibir tabela de Rotas |              | Nota:<br>Uma rota estática é pré deteminada v<br>rede de informação que deve percorre<br>para chegar a um determinado host o<br>rede. |
| Politica de Encaminha                              | amento                           |                        |              |                                                                                                    |
|                                                    | Máscara de Subrede               | Gateway                | Interface Aç | ão                                                                                                    |
| IP de Destino                                      |                                  |                        |              |                                                                                                    |

Figura 48: Interface de configuração de rota estática

Os parâmetros de configuração incluem: [Exibir tabela de rota]: ver tabela do sistema de rota atual. [Add]: adiciona novas rotas estáticas. [Atualizar]: atualiza a informação sobre a página.

Para adicionar a rota estática, clique no botão "Adicionar" e vá para a seguinte interface de configuração:

| Politica de Encaminha | nento |     | Ajuda                                         |                                                                                                  |
|-----------------------|-------|-----|-----------------------------------------------|--------------------------------------------------------------------------------------------------|
| IP de Destino         |       |     | Nota:<br>Introduza o i<br>subrede, e s        | P de destino e Máscara d<br>alvar, se esta operação                                              |
| Gateway               |       |     | ver o resulta<br>valores de IF<br>destino não | com sucesso, voce pode<br>do na tabela de rota. Os<br>• e Máscara de subrede d<br>pode ser nulo. |
| Interface             | LA    | N 🔽 |                                               |                                                                                                  |

Figura 49: Interface de configuração de rota estática

Os parâmetros de configuração de rota estática incluem:

[IP de Destino]: configura o endereço de rede de destino desta rota estática.

[Máscara de Sub-rede]: configura a máscara de sub-rede do endereço de destino desta rota estática.

[Gateway]: configura o próximo endereço IP desta rota estática, ou seja, o endereço do próximo roteador. [Interface]: especifica a interface da rota estática criada.

[Salvar]: guarda as definições.

[Retornar]: voltar à página anterior.

## 4.7.4 Configurações do Sistema

### 4.7.4.1 Informações de Log

Na guia principal clique em "Ferramentas do sistema", na sub-guia clique em "Log local" para visualizar informações de log e vá para a seguinte interface de configuração:

| Logioral                                                                                                    |                                                                                                    |                                                                                                    | Curle                                                                                                    |                                                                                                    | Alexandrea a Mariada a                                                                                                    |                                                                                                    |                         |         |                                                                        |                                                                            |                           |
|----------------------------------------------------------------------------------------------------|----------------------------------------------------------------------------------------------------|----------------------------------------------------------------------------------------------------|----------------------------------------------------------------------------------------------------|----------------------------------------------------------------------------------------------------|----------------------------------------------------------------------------------------------------|----------------------------------------------------------------------------------------------------|-------------------------|---------|------------------------------------------------------------------------|----------------------------------------------------------------------------|---------------------------|
| Log Local                                                                                                    | bistema de Log                                                                                                    | Relogio                                                                                                    | Conta                                                                                                    | Васкир                                                                                                    | Atualização de l                                                                                                    | -irmware                                                                                                   | Reinicializar o :       | Sistema |                                                                        |                                                                            |                           |
| Log do 9                                                                                                    | öistema                                                                                                    |                                                                                                    |                                                                                                    |                                                                                                    |                                                                                                    |                                                                                                    |                         |         | Ajuda                                                                  |                                                                            |                           |
| – Log Clas<br>Li                                                                                                    | sificado<br>og do Sistema kern                                                                                                    | 9                                                                                                    |                                                                                                    | Exit                                                                                                    | bir Limpar                                                                                                    | I                                                                                                    |                         |         | Nota:<br>Selecione o t<br>ver e, em se<br>"Exibir", o<br>exibido na ja | ipo de log que vocá<br>guida, clique no bol<br>conteúdo do regist<br>nela. | è desej<br>tão<br>ro será |
| [1970-01-<br>[1970-01-<br>[1970-01-<br>[1970-01-<br>[1970-01-<br>[1970-01-<br>[1970-01-<br>[1970-01-<br>[1970-01-<br>[1970-01-<br>[1970-01-<br>[1970-01-<br>[1970-01-<br>[1970-01-<br>[1970-01-<br>[1970-01- | 01 00:00:00] <debu<br>01 00:00:00]<debu<br>01 00:00:00]<debu< th=""><th>&gt;hdinit:sysl<br/>&gt;hdinit:moun<br/>&gt;hdinit:sysl<br/>&gt;hdinit:sysl<br/>&gt;hdinit:sysl<br/>&gt;hdinit:sysl<br/>&gt;hdinit:sysl<br/>&gt;hdinit:sysl<br/>&gt;hdinit:sysl<br/>&gt;hdinit:syste<br/>&gt;hdinit:sysl<br/>&gt;hdinit:sysl</th><th>em_dumb( m<br/>t configure of<br/>eem_dumb( ip<br/>eem_dumb( ip<br/>eem_dumb( ip<br/>eem_dumb( ip<br/>eem_dumb( ip<br/>eem_dumb( ip<br/>eem_dumb( ip<br/>eem_dumb( ipt<br/>eem_dumb( ipt<br/>eem_dumb( if<br/>eem_dumb( if<br/>eem_dumb( if</th><th>ount -n -t ji<br/>config vlanü<br/>tables -t na<br/>tables -t na<br/>tables -t na<br/>tables -t na<br/>tables -t na<br/>tables -t na<br/>tables -t na<br/>tables -t na<br/>tables -t na</th><th>ffs2 /dev/mtdblock<br/>) hw ether 000289<br/>kt = F PEROUTING<br/>kt = F POSTROUTING<br/>kt = A hd_prerouting<br/>kt = N hd_prerouting<br/>kt = A hd_prerouting<br/>kt = A hd_postroutin<br/>- A POSTROUTING<br/>i down )</th><th>/3 /etc/hdcon<br/>50EE01 )<br/>5<br/>1)<br/>1)<br/>1)<br/>1)<br/>1)<br/>- hd_prerout<br/>g)<br/>g)<br/>- j hd_postrou</th><th>fig )<br/>ing)<br/>iting)</th><th></th><th></th><td></td><td></td></debu<></debu<br></debu<br></debu<br></debu<br></debu<br></debu<br></debu<br></debu<br></debu<br></debu<br></debu<br></debu<br></debu<br></debu<br></debu<br></debu<br></debu<br></debu<br></debu<br></debu<br></debu<br></debu<br></debu<br></debu<br> | >hdinit:sysl<br>>hdinit:moun<br>>hdinit:sysl<br>>hdinit:sysl<br>>hdinit:sysl<br>>hdinit:sysl<br>>hdinit:sysl<br>>hdinit:sysl<br>>hdinit:sysl<br>>hdinit:syste<br>>hdinit:sysl<br>>hdinit:sysl | em_dumb( m<br>t configure of<br>eem_dumb( ip<br>eem_dumb( ip<br>eem_dumb( ip<br>eem_dumb( ip<br>eem_dumb( ip<br>eem_dumb( ip<br>eem_dumb( ip<br>eem_dumb( ipt<br>eem_dumb( ipt<br>eem_dumb( if<br>eem_dumb( if<br>eem_dumb( if | ount -n -t ji<br>config vlanü<br>tables -t na<br>tables -t na<br>tables -t na<br>tables -t na<br>tables -t na<br>tables -t na<br>tables -t na<br>tables -t na<br>tables -t na | ffs2 /dev/mtdblock<br>) hw ether 000289<br>kt = F PEROUTING<br>kt = F POSTROUTING<br>kt = A hd_prerouting<br>kt = N hd_prerouting<br>kt = A hd_prerouting<br>kt = A hd_postroutin<br>- A POSTROUTING<br>i down ) | /3 /etc/hdcon<br>50EE01 )<br>5<br>1)<br>1)<br>1)<br>1)<br>1)<br>- hd_prerout<br>g)<br>g)<br>- j hd_postrou | fig )<br>ing)<br>iting) |         |                                                                        |                                                                            |                           |

Figura 50: Interface de Log

Para visualizar as definições de log incluem: [Log do Sistema]: define o tipo de registro para ser exibido.

Após selecionar o tipo de log, você pode fazer as seguintes operações: [Exibir]: exibe o logo na tabela de log. [Limpar]: limpa o registro na Tabela de Log.

Log exibição:

[Tabela de Log]: exibe as informações do sistema na tabela de Log.

## 4.7.4.2 Função Log

Na guia principal clique em "Configurações do sistema", na sub-guia clique em "Sistema de Log" para definir a função de registro e vá para a seguinte interface de configuração:

|                      | Sistema de Log                           | Relógio     | Conta | Backup      | Atualizaçã   | o de Firmware | Reinicializar o Siste | ma                                      |                                        |
|----------------------|------------------------------------------|-------------|-------|-------------|--------------|---------------|-----------------------|-----------------------------------------|----------------------------------------|
| Gerenciad            | or de Log d                              | o Sistema   |       |             |              |               |                       | Ajuda                                   |                                        |
| Configuraçã<br>Statu | <b>ões de Log d</b> u<br>Js do Log Local | o Sistema — | ۲     | Habilitar ( | 🔵 Desabilita | r             |                       | Nota:<br>Os valores do<br>remota não po | IP remoto e a porta<br>idem ser nulos. |
| Statu                | us do Log Remo                           | oto         | 0     | Habilitar 🤇 | 🖲 Desabilita | r             |                       |                                         |                                        |
| IP Re                | emoto                                    |             | 192   | 168.8.123   |              |               |                       |                                         |                                        |
| Porta                | a Remota                                 |             | 514   |             |              |               |                       |                                         |                                        |
|                      |                                          |             |       |             |              |               |                       |                                         |                                        |
|                      |                                          | Salvar      | Cance | lar         | Atualiza     | ar            |                       |                                         |                                        |

Figura 51: Interface de gerenciamento de sistema de Log

Os parâmetros do sistema de log incluem:

[Status do Log local]: define se habilita a função de Log local: Habilitar / Desabilitar.

[Status do Log remoto]: define se habilita a função de registro remoto: Habilitar / Desabilitar. Após esta função está habilitada, o roteador irá enviar as informações de Log para o PC remoto configurado.

[IP Remoto]: define o endereço IP do servidor remoto, geralmente o endereço IP do computador que recebe as informações de registro.

[Porta remota]: define o número da porta do servidor remoto.

[Salvar]: guarda as definições.

[Cancelar]: cancela a configuração não salva.

[Atualizar]: atualizar a informação sobre a página.

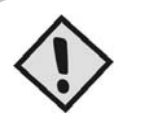

**NOTA:** Após a função de registro remoto está ativado, o Log do servidor remoto deve ser iniciado.

## 4.7.4.3 Backup e função de restauração

Na guia principal clique em "Configuração do Sistema", na sub-guia clique em "Backup" para definir a função de backup. A interface de configuração consiste em duas partes: a primeira parte são parâmetros de backup, ou seja, envia as informações de parâmetros de configuração do roteador para o PC, a segunda parte é restauração de parâmetros, ou seja, envia as informações de parâmetros de parâmetros de configuração do configuração do PC para o roteador.

Configuração de Backup.

| Logiard   | Gistoma da       | Reue Local      | Aplicaçõe | Rackup | Abualiana  |               | Deinisialians o Siet |
|-----------|------------------|-----------------|-----------|--------|------------|---------------|----------------------|
| Log Local | Sistema de       | Log Relogio     | Conta     | Баскир | Atualizaça | o de Firmware | Reinicializar o Sisi |
| Configu   | ração de B       | ackup (Rotea    | dor>PC    | )      |            |               |                      |
|           |                  |                 |           |        |            |               |                      |
| 🗖 Config  | uração de it     | ens de arquivos |           |        |            |               |                      |
| Por favo  | r, escolha o ite | em para backup  | MP        | ►      |            |               |                      |
|           |                  |                 |           |        |            |               |                      |
|           |                  |                 |           |        |            |               |                      |
|           |                  |                 |           |        |            |               |                      |
|           |                  | Backup tuo      | lo        | Backup | Can        | elar          |                      |
|           |                  | Backup tuo      | lo        | Backup | Can        | telar         |                      |

Figura 52: Interface de configuração de Backup

Selecione o tipo de parâmetro para backup na caixa de seleção. Os parâmetros de configuração de backup incluem:

[Backup tudo]: define o backup de toda a operação.

[Backup]: selecione na lista os itens de backup "Por favor, escolha o item para backup", selecione o caminho de armazenamento de backup das informações para os parâmetros configurados.

[Cancelar]: cancela a operação na caixa de seleção.

Restaurar configuração Veja a figura abaixo:

| favor, reinicie o                      | roteador depois de restaurada a configuração! |       |
|----------------------------------------|-----------------------------------------------|-------|
| Escolha o Arquiv<br>or Favor, Selecion | o<br>um arquivo para restaurar                | surar |
|                                        | Restaurar Cancelar                            |       |

Figura 53: Interface de restauração de configuração

O arquivo que restaura as configurações de operações inclui:

[Procurar]: selecione o local onde o arquivo de parâmetros a ser importado está localizado. [Restaurar]: importa os parâmetros.

[Cancelar]: cancela as informações contidas na caixa de entrada de endereço.

## 4.7.4.4 Sistema de relógio

Na guia principal "Ferramentas do Sistema", clique na sub-guia "Relógio" para definir a função do sistema de relógio. A opção "Tipo de sincronização de hora" é o método para sincronizar a hora do sistema: NTP (Network Time Protocol) e Manual.

Selecione a opção NTP para acessar a seguinte interface de configuração:

| Hana da                       | Cistore                                                                           |                                |                          |           |                    |               | Aturta                                                                                                    |                                                                                                    |
|-------------------------------|-----------------------------------------------------------------------------------|--------------------------------|--------------------------|-----------|--------------------|---------------|----------------------------------------------------------------------------------------------------|----------------------------------------------------------------------------------------------------|
| - Opção —<br>Tir<br>IP<br>Inl | oo de Sincronização<br>do Servidor NTP ou<br>tervalo de sincroniza<br>iso horário | de Hora<br>Domínio<br>Ição NTP | NTF<br>210<br>600<br>Bra | 72.154.44 | Segundo<br>S Aires | <sup>35</sup> | Nota:<br>Quando o tipo<br>ou domínio não<br>quando o tipo<br>ser nulo.<br>Botão de Sin<br>Quando o tipo<br>botão chamad | for NTP, o IP do servido<br>podem ser nulos! E<br>for manual, nada pode<br>cronizar:<br>for NTP, aparecerá um<br>o 🗆 sincro. D. Preencha |
|                               | Sincro.                                                                           | Sa                             | lvar                     | Cancela   | r .                | Atualizar     | o IP do servido<br>botão, ele irá<br>imediatamente                                                                      | or ou dominio e Clique no<br>ajustar a hora do sistem<br>!                                                                               |

Figura 54: Interface de configuração NTP

Os parâmetros de configuração do sistema de relógio incluem:

[IP do servidor NTP ou Domínio]: define o domínio ou endereço IP do servidor NTP.

[Intervalo de sincronização NTP]: define o intervalo de tempo para o roteador realizar a sincronização do NTP. [Fuso horário]: define o fuso horário.

[Tipo de sincronização de hora]: Sincroniza com o servidor NTP imediatamente.

[Salvar]: guarda as definições.

[Cancelar]: cancela a configuração não salva.

[Atualizar]: atualiza a informação sobre a página.

Definindo o tempo manualmente

Quando você selecionar a opção "Manual", você irá para a seguinte interface de configuração:

| Log Local | Sistema de l                                             | Lon Relágio                             | Conta F           | Backun              | Atualizacã | o de Firmware | Reinicializar o Siste | ma                                                                                       |                                                                                                    |
|-----------|----------------------------------------------------------|-----------------------------------------|-------------------|---------------------|------------|---------------|-----------------------|------------------------------------------------------------------------------------------|----------------------------------------------------------------------------------------------------|
| Hora d    | o Sistema                                                |                                         |                   |                     |            |               |                       | Aiuda                                                                                    |                                                                                                    |
| - Opção   | Tipo de Sincroniz<br>Informe Data (Y'<br>Informe Hora (H | xação de Hora<br>YYY-MM-DD)<br>H:MM:SS) | Man<br>1970<br>06 | ual 💌<br>01<br>: 04 | - 01       |               |                       | Nota:<br>Quando o tipo<br>ou domínio não<br>quando o tipo l<br>ser nulo.<br>Botão de Sin | for NTP, o IP do servido<br>podem ser nulos! E<br>for manual, nada pode                                       |
|           |                                                          | Salvar                                  | Cancel            | ar                  | Atualiza   | ar            |                       | Quando o tipo<br>botão chamadi<br>o IP do servido<br>botão, ele irá a<br>imediatamente   | ror NTP, aparecera um<br>o ⊡Sincro.⊡. Preencha<br>or ou domínio e Clique no<br>ajustar a hora do sistem/<br>d |

Figura 55: Interface de configuração de tempo manual

Os parâmetros de configuração manual incluem: [Informe a data]: define a data manualmente. [Informo a hora]: define a hora manualmente. [Salvar]: guarda as definições. [Cancelar]: cancela a configuração não salva. [Atualizar]: atualiza a informação sobre a página.

## 4.7.4.5 Gestão de contas

O roteador *PlugData RT400* fornece ao usuário o poder de modificar a senha, na guia principal em "Configurações do Sistema", clique na sub-guia "Conta" para definir a função de gerenciamento de conta e vá para a interface de configuração a seguir:

| .og Local                                              | Sistema de Log | Relógio | Conta  | Backup | Atualização de Firmware | Reinicializar o Sistema |                                                                                                    |
|--------------------------------------------------------|----------------|---------|--------|--------|-------------------------|-------------------------|----------------------------------------------------------------------------------------------------|
| Alterar                                                | Senha          |         |        |        |                         |                         | Ajuda                                                                                                    |
| Digite a nova Senha Por Favor Digite a senha novamente |                |         |        |        |                         |                         | ota:<br>página é usada para atualizar a<br>nha. Por favor, use a nova senha<br>iando for logar no sistema. |
|                                                        |                | _       |        |        |                         |                         |                                                                                                    |
|                                                        |                |         | Salvar | Atua   | lizar                   |                         |                                                                                                    |

Figura 56: Interface de gerenciamento de conta

Os parâmetros de configuração da lista de conta incluem: [Salvar]: guarda as definições. [Atualizar]: atualiza a informação sobre a página.

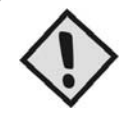

## NOTA:

Se a senha do login do usuário estiver vinculada a senha do usuário SNMP, a senha SNMP do usuário será modificada quando você modificar a senha de login do usuário.

## 4.7.4.6 Atualização de software

Na guia principal "Configurações do Sistema", clique na sub-guia "Atualização de Firmware" para usar a função de atualização de software e vá para a seguinte interface:

| Log Local Sistema de Log Relógio Conta Backup Atualização de Firmware Reinicializar o Se<br>Gerenciamento de Firmware | tema<br>Ajuda                                                                                                    |
|----------------------------------------------------------------------------------------------------|----------------------------------------------------------------------------------------------------|
| Gerenciamento de Firmware                                                                                             | Ajuda                                                                                                    |
|                                                                                                    |                                                                                                    |
| Selecione um arquivo para atualizar                                                                                   | Nota:<br>Digite o documento utilizado para<br>atualisar e, em seguida, clique em<br>'Atualizar'. Atenção: Esta atualização |
| Upgrade Cancelar Atualizar                                                                                            | pode demorar alguns minutos,<br>portanto, aguarde!                                                                         |

Figura 57: Interface de gerenciamento de software

Atualizar os parâmetros de configuração utilizando os seguintes controles:

[Procurar]: selecione a localização do software de atualização.

[Upgrade]: Realiza a atualização do Firmware.

[Cancelar]: cancela a configuração não salva.

[Atualizar]: atualiza a informação sobre a página.

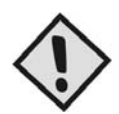

### NOTA:

No processo de atualização, não desligue a fonte de alimentação ou desconecte a ligação de comunicação entre o computador e o roteador.

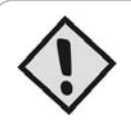

### NOTA:

Após a atualização bem-sucedida, reinicie o seu browser (exemplo: IE) e o roteador PlugData RT400.

## 4.7.4.7 Reinicialização do sistema

Na guia principal "Configurações do sistema", clique na sub-guia "Reinicializar o Sistema" para usar a função de reinicialização do sistema e vá para a seguinte interface:

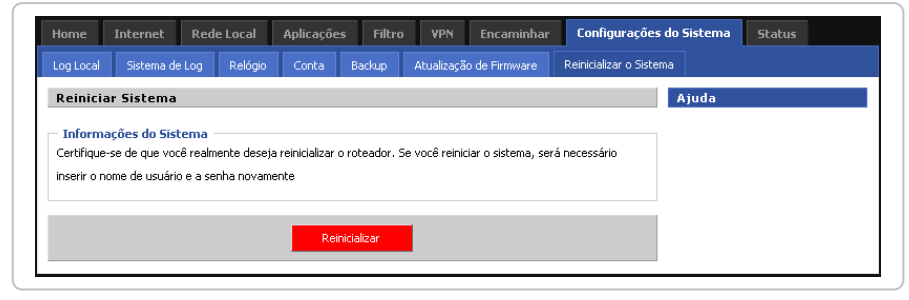

Figura 58: Interface de reinicialização do sistema

A interface de configuração da reinicialização é constituído por um único botão: [Reinicializar]: reinicia o sistema.

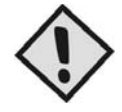

### NOTA:

A página de configuração é fechada durante o processo de reinicialização. Caso deseje continuar a configuração, por favor, reinicie o navegador.

## 4.8 Indicador de estado

Quando você clica na guia "status", as seguintes sub-guias aparecem na página:

Descrição:

[Informações Básicas]: exibe informações do Sistema.

[LAN]: exibe informações das portas LAN.

[WAN]: exibe informações da porta WAN.

[Modem USB]: exibe informações do modem 3G.

[Tabela de Rotas]: exibe informações da tabela de rotas.

[Clientes DHCP]: exibe a lista de clientes DHCP da rede.

| nformações Básicas                 | LAN WA          | N Modern USB | Tabela de | Rotas | Clientes DHCP |  |                                          |                  |
|------------------------------------|-----------------|--------------|-----------|-------|---------------|--|------------------------------------------|------------------|
| Informações do i                   | oteador         |              |           |       |               |  | Ajuda                                    |                  |
| Informações do Si:<br>Modelo do Ro | stema<br>teador | PlugD        | ata RT400 |       |               |  | Exibindo:<br>Exibindo inform<br>sistema. | ações básicas do |
| ID do Rotead                       | 0001            |              |           |       |               |  |                                          |                  |
| S/N do Rotea                       | 0001            |              |           |       |               |  |                                          |                  |
| Versão do Ha                       | rdware          | D1.1-        | 5001      |       |               |  |                                          |                  |
| versau uu sui                      | tware           | 2.1.4        | -D2-Data1 |       |               |  |                                          |                  |
|                                    |                 | Atua         | izar      |       |               |  |                                          |                  |

Figura 59: Interface de reinicialização do sistema

# 5. Perguntas freqüentes (FAQ)

## 5.1 Falha 4/1 análise

Falha 1: Todos os indicadores estão desligados.

Verifique se os cabos estão conectados corretamente. Enquanto isso, verifique se a fonte de alimentação está em conformidade com os requisitos. A etiqueta do *PlugData RT400* indica de forma pormenorizada os requisitos relativos à tensão de alimentação. Verifique se a tensão de alimentação é idêntica com o especificado no rótulo.

Se a tensão de entrada está correta, mas todos os indicadores estão desligados, talvez o dispositivo falhou. Por favor, contate seu representante de vendas.

Falha 2: Fenômeno instável surge depois de trabalhar por um longo tempo.

Verifique se o dispositivo está superaquecido. Se estiver superaquecido, colocar o dispositivo em um local ventilado.

Falha 3: O dispositivo não executa o processo de inicialização.

Certifique-se que a alimentação está correta.

Falha 4: Como resolver o problema se as seguintes informações aparecem quando você executa ping em um PC conectado ao roteador RT400?

ping 192.168.8.1 com 32 bytes de dados: A solicitação expirou.

Essa informação indica que ocorreu algum tipo de erro no processo de instalação. Você deve verificar os seguintes itens, em seqüência:

O computador está ligado com o roteador PlugData RT400 corretamente por cabo Ethernet?

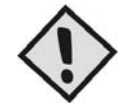

#### NOTA:

O indicador de link do *PlugData RT400* e o indicador do computador devem estar ativados. Se o TCP/IP dos computadores estão configurados corretamente?

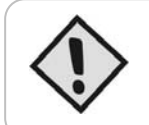

> habilitar;

#### NOTA:

Se o IP do roteador *PlugData RT400* é 192.168.8.1, o endereço IP do computador deve ser 192.168.8.xxx

- 5 O equipamento não estabelece conexão com a internet:
  - Verificar se o modem 3G está encaixado corretamente ao RT400;
  - Verificar se o modem 3G utilizado é compatível com o RT400;
  - Verificar se as configurações da operadora estão corretas.
- 6 A Wi-fi não funciona:
  - Verificar se a wireless do computador está ativa;
  - Verificar se a wireless do RT400 está ativa em configurações avançadas > WiFi Básico > Status WiFi
    - Verificar se a antena do RT400 está bem encaixada.
- 7 O RT400 não disponibiliza internet da WAN:
  - Verificar se está configurado: em tipos de conexão com internet > marcar "WAN";
  - Verificar se a conexão fornecida é provinda de DHCP, Estática ou PPOE .

# ANEXO

**APN** Access Point Name **APP** Aplicação ATM Asynchronous Transfer Mode Auto Quadro ATM Machine AUC Authentication Centro **BG** Border Gateway **BGP** Border Gateway Protocol **BSC** Base Station Controller **BSCC** Base Station Control Connection **BSS** Base Station System **BSSGP BSS** GPRS Protocolo **BTS** Base Transceiver Sistema **CDMA** Code Division Multiple Access **CDR** Call Detail Record FGM Carregar Gateway Função CSD Circuit Switch Data **DDN** Digital Data Network DDP DTU DSC Protocolo **DHCP** Dynamic Host Configuration Protocol **DNS** Domain Name System DSC Data Service Center **DTU** Dados Terminal Unidade EGP externas / Exterior Gateway Protocol EIGRP externas / Exterior Grupo Internet Routing Protocol **EMC** Compatibilidade Electro Magnética **ESP** Electro Static Precauções **ETSI** European Telecommunications Standards Institute **GGSN** Gateway GPRS Support Node **GMSC** Gateway MSC **GPRS** General Packet Radio Service **GSM** Global System for Mobile Communications **GSN GPRS** Support Node GTP GPRS Tunneling Protocol GTP-id GTP Identidade HLR Home Location Register HSCSD High Speed Circuit Switch Data **IGMP** Internet Group Management Protocol **IGRP** Internet Gateway Routing Protocol **EM** Rede Inteligente **IP** Internet Protocol IPv4 IP versão 4 IPv6 IP versão 6 **RDIS** Rede Digital de Serviços Integrados **ISP** Internet Service Provider L2TP Layer 2 Tunneling Protocol LA Localização Área LLC Logical Link Control **MAPA** Mobile Application Part MDNS Móvel Domain Name System **MDTU** Mobile Data Terminal Unidade **MIB** Management Information Base **MS** Mobile Station MSC Mobile Switching Center MT Mobile Terminal **MTBF** Mean Time Between Failure MTTR Mean Time To Recovery **N / A** Não Aplicável **NAS** Network Access Server NAT Network Address Translation NTP Network Time Protocol O & M de Operações e Manutenção PAP Password Authentication Protocol PCF Packet Control Function

**PDP** Packet Data Protocol **PDN** Packet Data Network **PDSN** Packet Data Service Node **PLMN** Public Land Mobile Network POS Ponto de Vendas PTM-G Ponto-a-multiponto Grupo Chamada PTM-M Ponto-a-multiponto Multicast **RA** Routing Espaço **RADIUS** Remote Authentication Dial In User Service **RIP** Routing Information Protocol **RSC** Registre Service Center RTOS Real Time Operating System **RTP** Real-time Transport Protocol RTU unidade terminal remota **RSVP** Resource ReSerVation Protocolo SCADA Supervisory Control and Data Acquisition SGSN Serving GPRS Support Node SIM Assinante Identificar Módulo SMS Short Message Service SMSC Short Message Service Center **SNMP** Simple Network Management Protocol STK SIM Tool Kits **TCP** Transmission Control Protocol **TDMA** Time Division Multiple Access TMN Telecomunicações Rede Gerida **UDP** User Datagram Protocol **UIM** Usuário Identifique Módulo **UMTS** Universal Mobile Telecommunication System USSD Serviço Complementar de dados não estruturados UTK UIM Tool Kits VLR Visitor Location Register **WAN** Wide Área Network **WAP** Wireless Application Protocol **WDDN** Digital Wireless Data Network

## Garantia

A Zênite garante o funcionamento normal deste equipamento contra qualquer defeito de fabricação, nas condições previstas em seu projeto e descritas neste manual, assim como dos acessórios especialmente desenvolvidos para ele, pelo prazo de 12 meses ou pelo prazo concedido na proposta comercial ou contrato aprovado pelo cliente.

Para gozar do direito da garantia, o cliente deverá remeter o equipamento junto com o certificado que acompanha o produto devidamente preenchido, sem emendas nem rasuras.

Perderá a garantia quando:

- O produto for instalado fora das normas e especificações do manual;
- Danificado por incapacidade ou imperícia do instalador ou por não tomar os cuidados com as orientações ou alertas do manual;
- Manuseado com intervenção técnica na placa, nos componentes e nas peças acessórias, por pessoas não habilitadas ou autorizadas.
- Alterado ou utilizado com produtos fora das especificações e das recomendações do manual.
- O lacre de garantia for rompido ou violado por pessoa não autorizada.

A Garantia da Zênite não cobre:

- Acessórios sugeridos, mas não fornecidos pelo fabricante, como aparelhos celulares, baterias etc.;
- Acessórios utilizados pelo cliente tais como: estabilizadores de rede elétrica, protetores de linha, telefones, microcomputadores etc.;
- Transporte e remoção do produto para conserto, bem como acidentes provocados pelo transporte;
- Defeitos causados por acidente, queda, agentes da natureza, descargas atmosféricas, sobre-tensões nas linhas de alimentação elétrica ou linhas telefônicas e danos intencionais.

Para os equipamentos que utilizam telefonia móvel, a Zênite não se responsabiliza por falha de comunicação proveniente do baixo nível do sinal da operadora de celular no local em que o equipamento estiver instalado.

A Zênite se reserva o direito de alterar o produto, por qualquer exigência de caráter técnico ou comercial, sem a obrigação de atualizar, prévia ou imediatamente, os Manuais de Instruções.

| Dimensão               | 160 x 134 x 34 mm         |
|------------------------|---------------------------|
| Peso                   | 215 g                     |
|                        | 01 USB 2.0                |
| Portas                 | 01 WAN                    |
|                        | 02 LAN                    |
| Padrão Wi-Fi           | IEEE 802.11b/g            |
| Antena                 | 01 Wi-Fi                  |
| Tensão de alimentação  | 12V                       |
| Consumo                | Inativo < 180mA @ +12Vdc  |
| Consumo                | Máximo < 350mA @ 12Vdc    |
| Protocolo de Segurança | WPA, WEP e WPA2           |
| Firewall               | MAC, NAT, DMZ e Filtro IP |

## Informações Técnicas

## Serviço ao cliente Zênite

Entre em contato conosco para: esclarecer dúvidas, dar opiniões e receber informações atualizadas sobre o *PlugData RT400* 

### www.zenitetecnologia.com.br

<u>suporte@zenitetecnologia.com.br</u> Fone: +55 83 3044-2700 Av. Júlia Freire, 1493 – Expedicionários CEP: 58041-000 João Pessoa – PB – Brasil